#### Brugervejledning Smart Nøgleboks

TTLOCK-VERSION

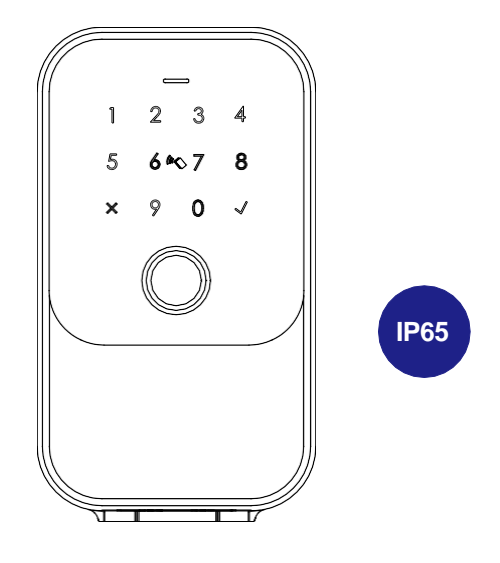

Scan QR-koden nedenfor for at downloade APP'en

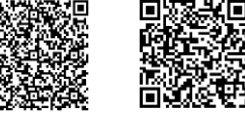

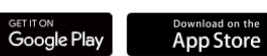

Søg i Google Play eller APPLE Store efter TTLOCK

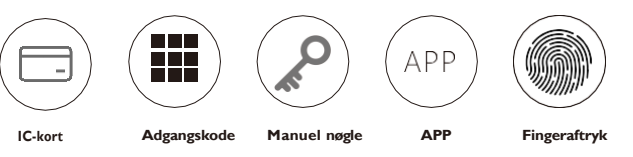

### Gør dit liv smartere!

# **1** TILBEHØRSDELE I PAKKEN

Tjek venligst emballagen og tilbehøret, når du har modtaget produktet.

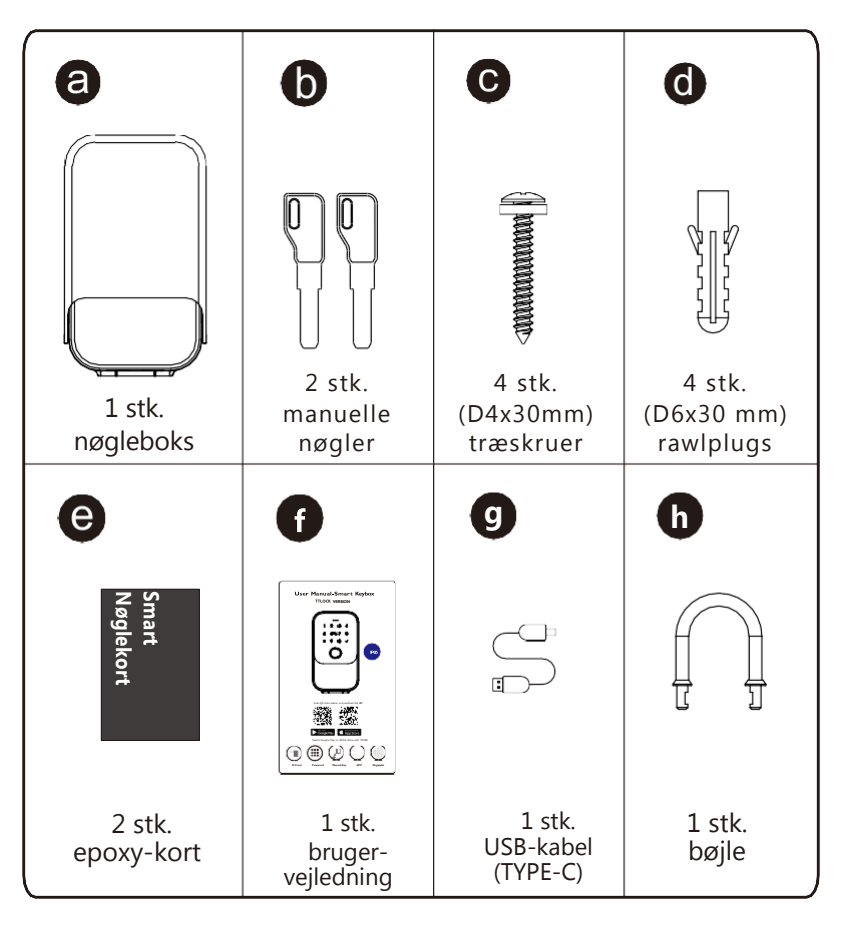

# **2 PRODUKTSPECIFIKATION**

Frontpanel

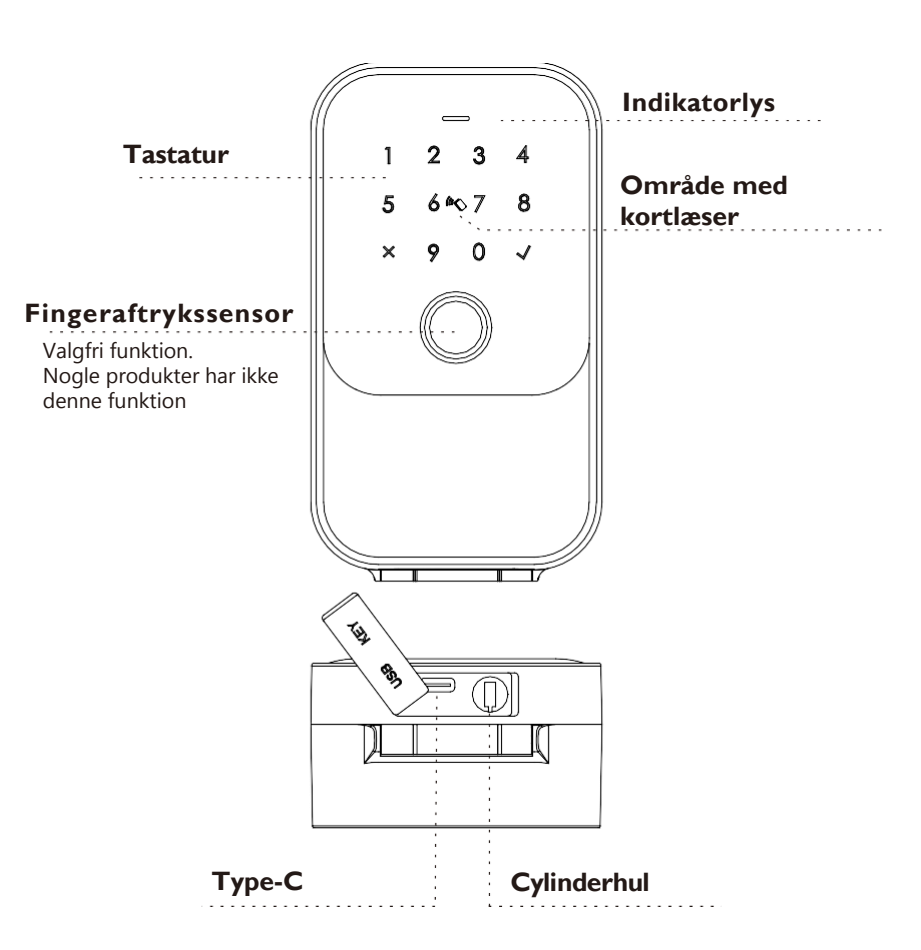

# Indvendigt

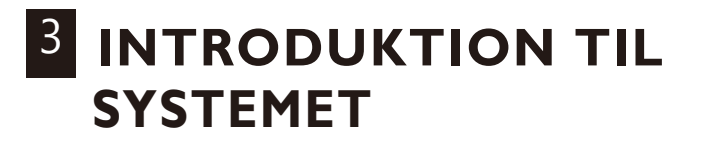

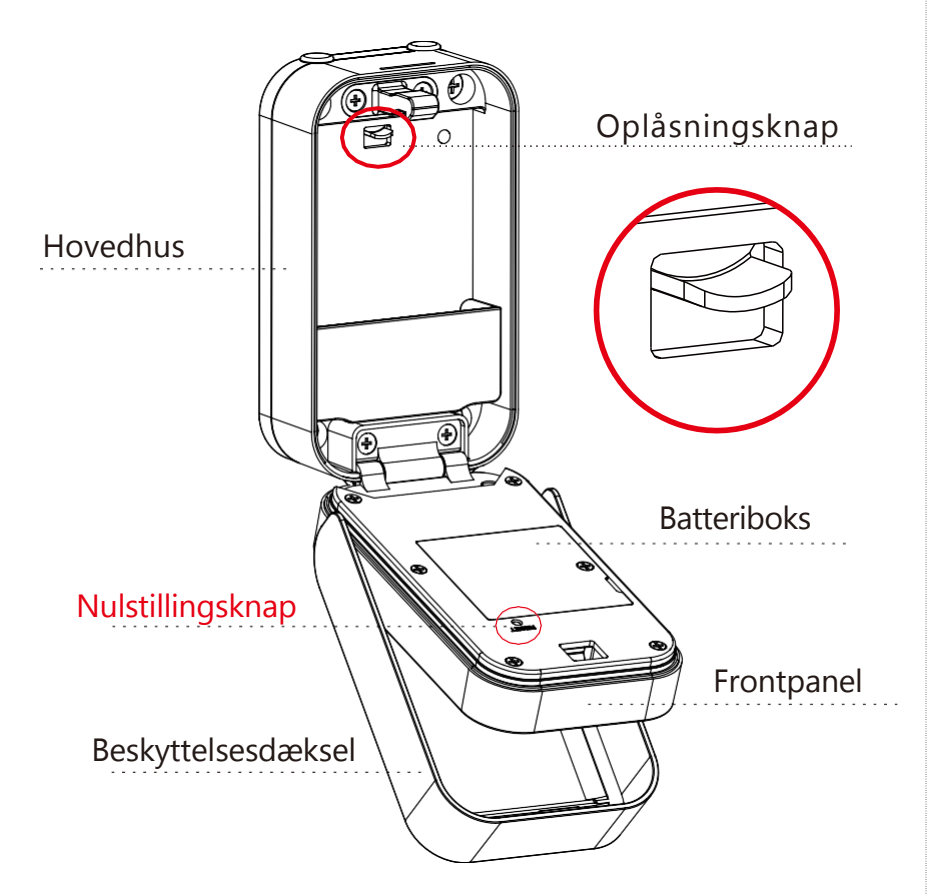

| Hovedmateriale         | Aluminiumslegering, zinklegering, hærdet glas      |
|------------------------|----------------------------------------------------|
| Tilgængelig farve      | Sort                                               |
| Installationstype      | Vægmontering eller ved hjælp af knoplås med bøjle  |
| Kommunikation          | BLE5.0                                             |
| OS-understøttelse      | iOS 7.0 eller nyere, Android 4.3 eller nyere       |
| Batteriets levetid     | 5000 gange normal oplåsning (10-12 måneder)        |
| Strømforsyning         | DC6V: 4 stk. AAA alkaline-batterier                |
| Statisk strøm          | <80 uA                                             |
| Dynamisk strøm         | <200 mA                                            |
| Oplåsningsmåde         | APP, adgangskode, kort, manuel nøgle, fingeraftryk |
| Oplåsningstid          | 1~1,5 sekunder                                     |
| Driftstemperatur       | -20~55 grader                                      |
| Driftsfugtighed        | 20%~95%                                            |
| Fabriksindstillet      | Fabriksindstillet masteradgangskode:123456, efter  |
| adgangskode            | konfiguration vil den være ugyldig                 |
| Virtuel<br>adgangskode | Tilgængelig                                        |
| IP-niveau              | IP65-certificeret                                  |
| Brugerkapacitet        | Fingeraftryk: 100; adgangskode: 250 og kort: 1000. |

# 4 NULSTIL TIL FABRIKSINDSTILLING

5

Tryk indstillingsknappen gennem indstillingshullet med en lille pind med en diameter på mindre end 2,5 mm. (f.eks. en tandstikker)

Nulstillingsknap

#### BEMÆRK

Der er en nulstillingsknap på bagsiden af frontpanelet. Når enheden er tændt, skal du trykke på knappen i 3 sekunder, og en stemme siger derefter "Indtast initialiseringsadgangskoden ( $000 \sqrt{}$ )" (Please enter the initialization passcode ( $000 \sqrt{}$ )).

Hvis adgangskoden er indtastet korrekt, gives der et signal "Administratoren er slettet". Derefter er standard hovedadgangskoden 123456. Indtast venligst adgangskoden for at låse nøgleboksen op.

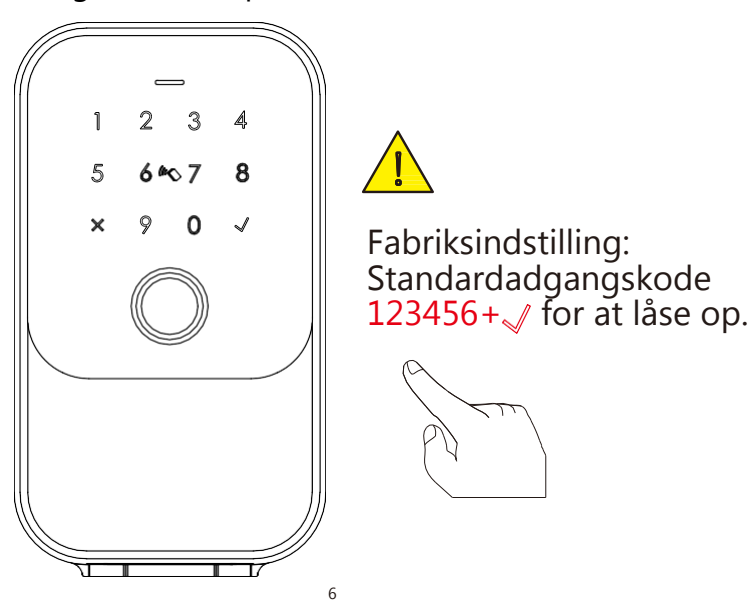

# <sup>5</sup> INSTALLATIONSTRIN

## 5.1 Vægmontering

Fastgøres på væggen i en passende højde fra jorden.

# 5.1.1 Vægmontering (murstensvæg)

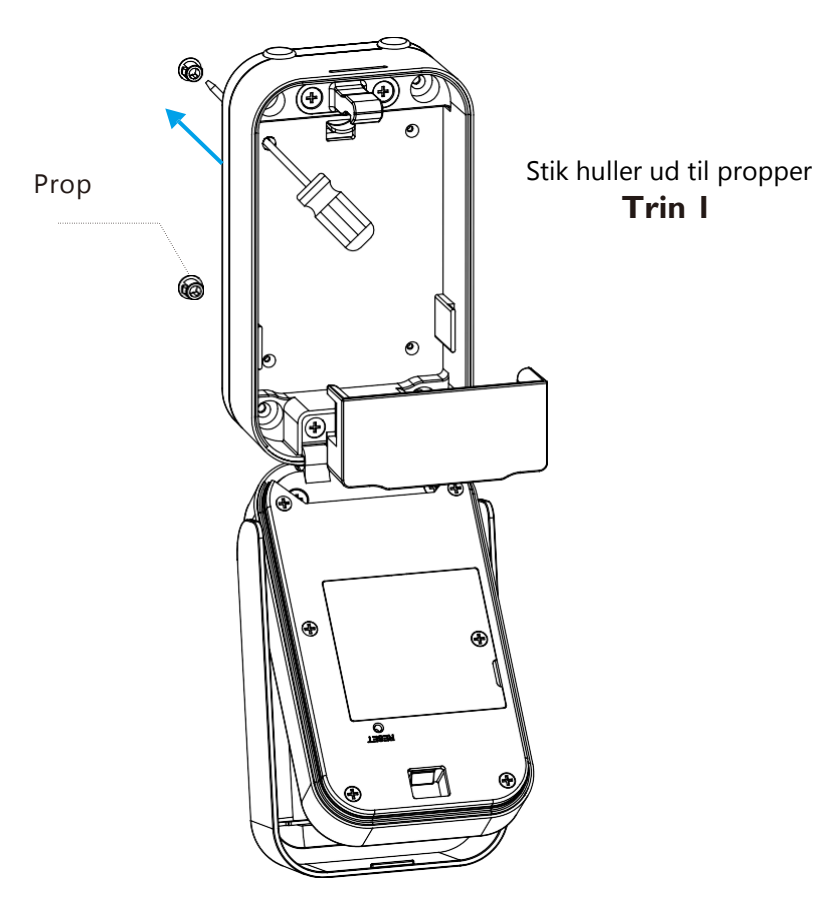

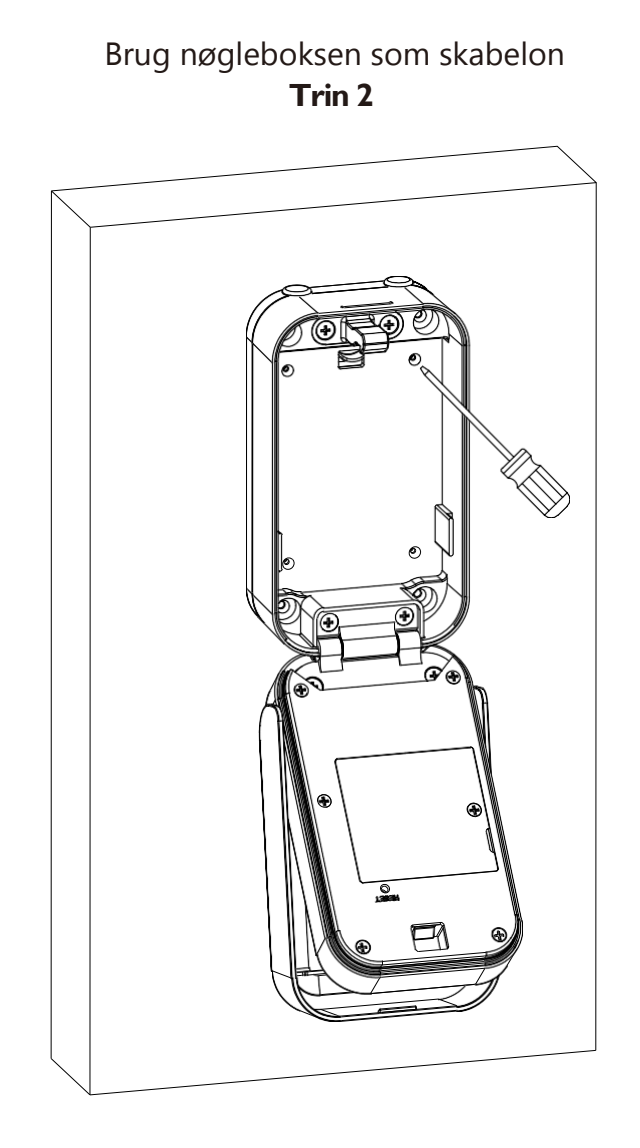

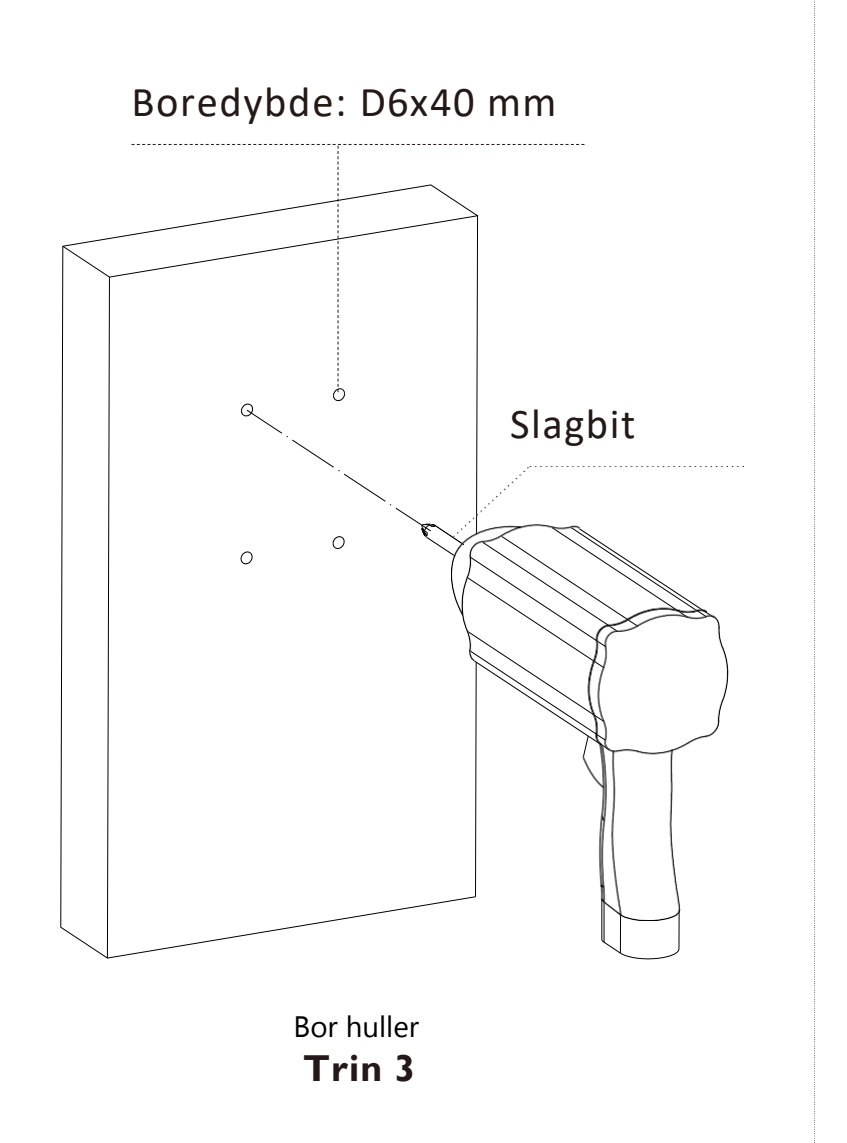

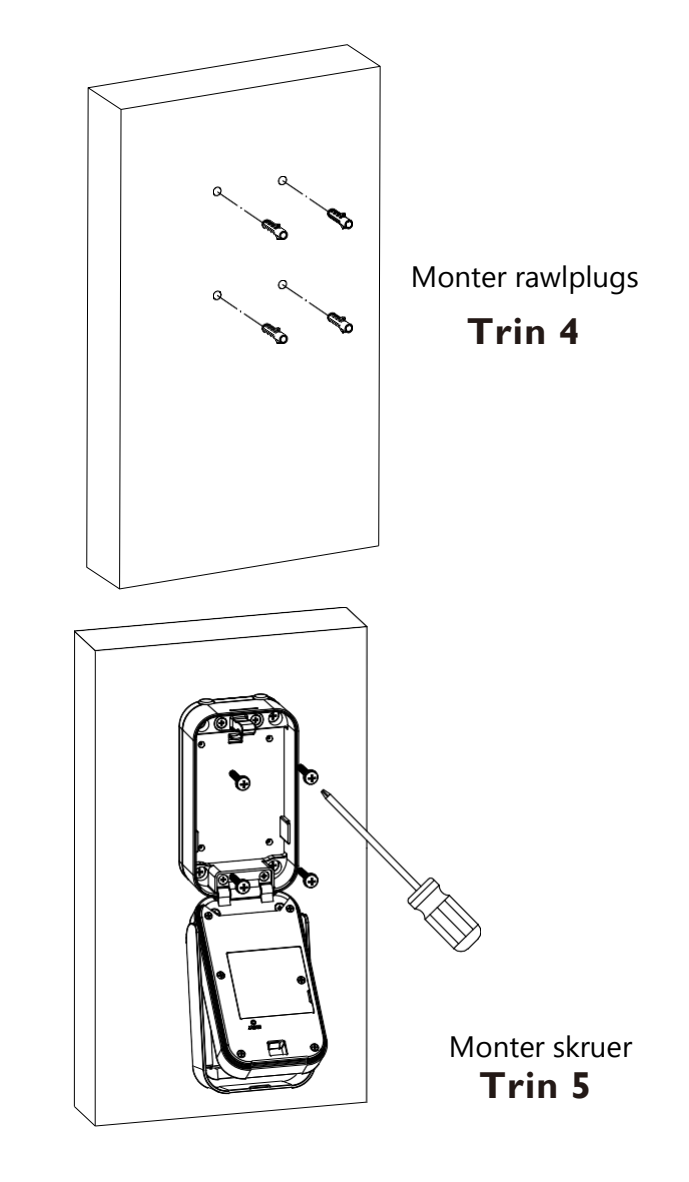

# 5.1.2 Vægmontering (træ)

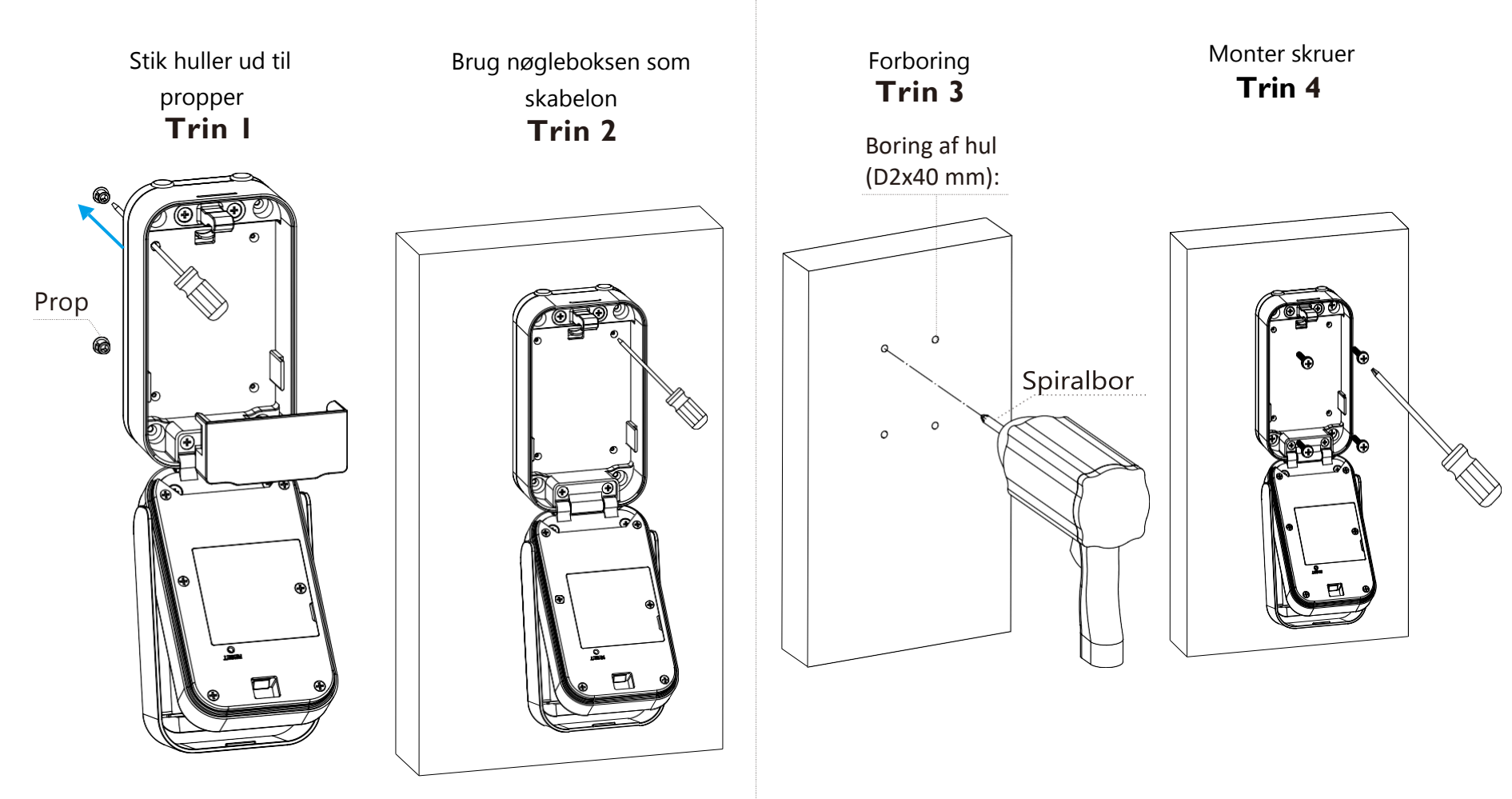

### 5.1.3 Montering af batterier

Sæt 4 stk. AAA alkaline-batterier i, og skru dækslet til batteriboksen fast.

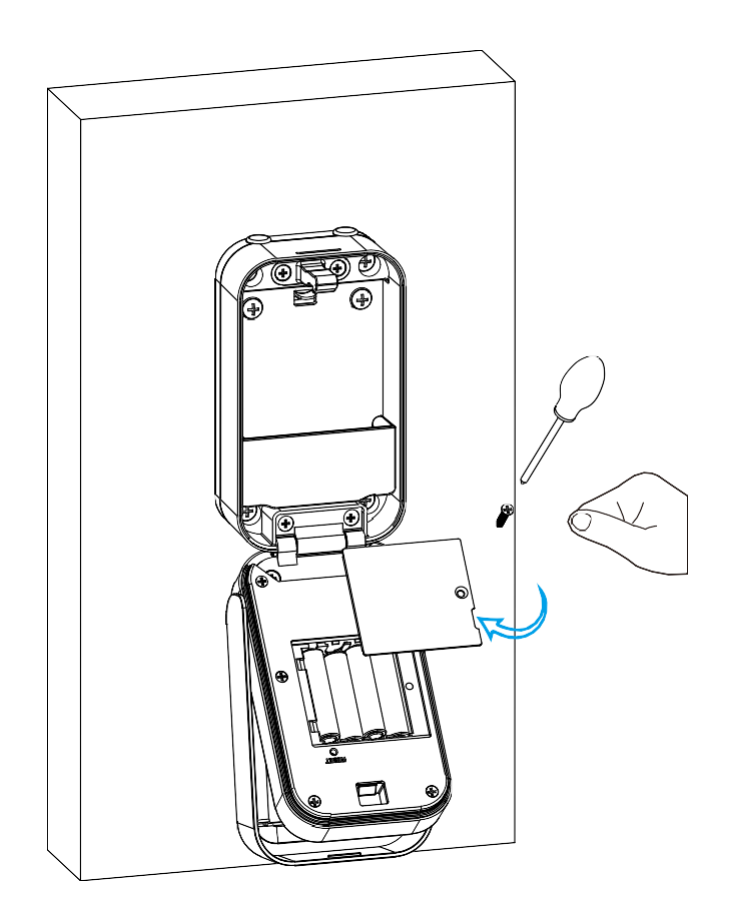

### 5.1.4 Funktionstest

\*Luk beskyttelsesdækslet - følg pilens retning. \*Tryk på fingeraftryk eller adgangskode for at låse nøgleboksen op.

### 5.1.5 Test af nøgle

\*Test nøglen for at låse korrekt op \*Læg ikke nøglerne ind i boksen

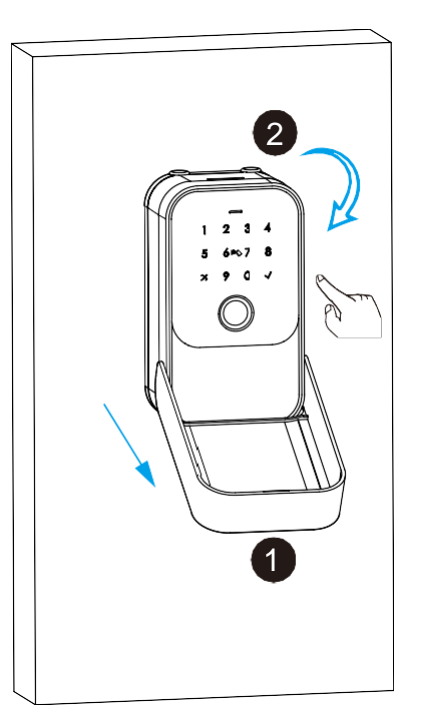

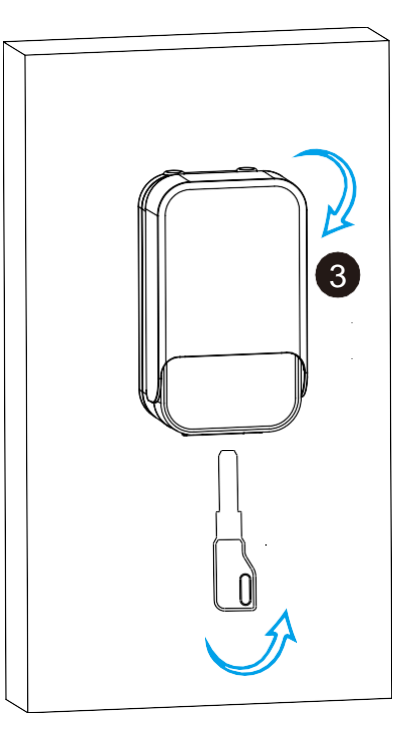

## 5.2 Hængende enhed

#### 5.2.1 Tag prop- 5.2.2 Montering af perne ud batterier

Sæt 4 stk. AAA alkaline-batterier i, og skru dækslet til batteribok-sen fast.

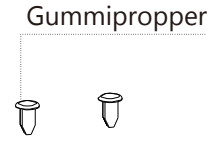

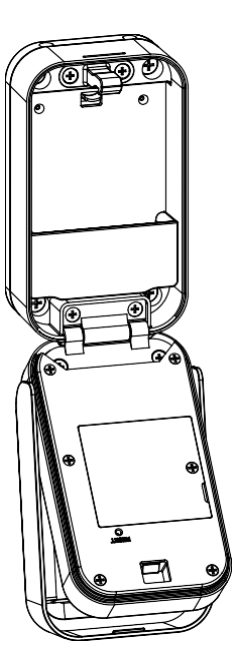

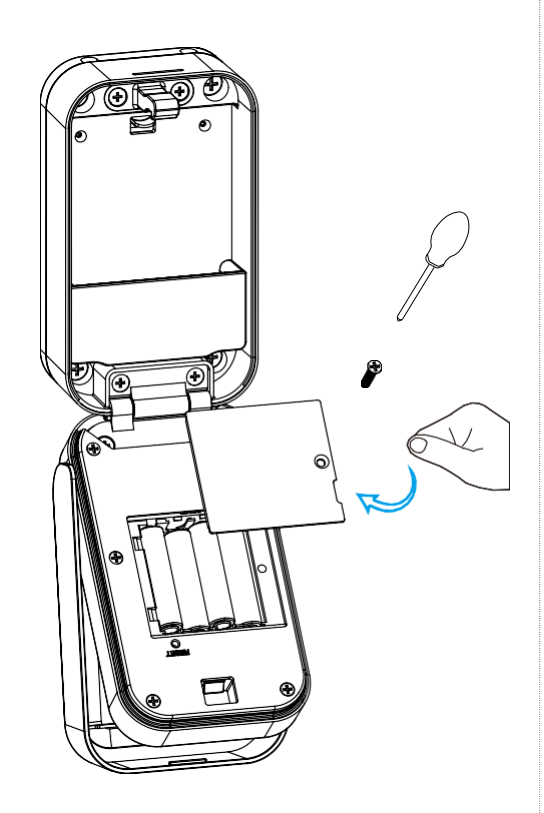

### 5.2.3 Låsning med bøjle -knap

Spænd bøjlen og lås boksen i pilens retning.

#### 5.2.4 Oplåsning af bøjle -knap

Skub knappen opad, afmonter derefter låseboksen og bøjlen.

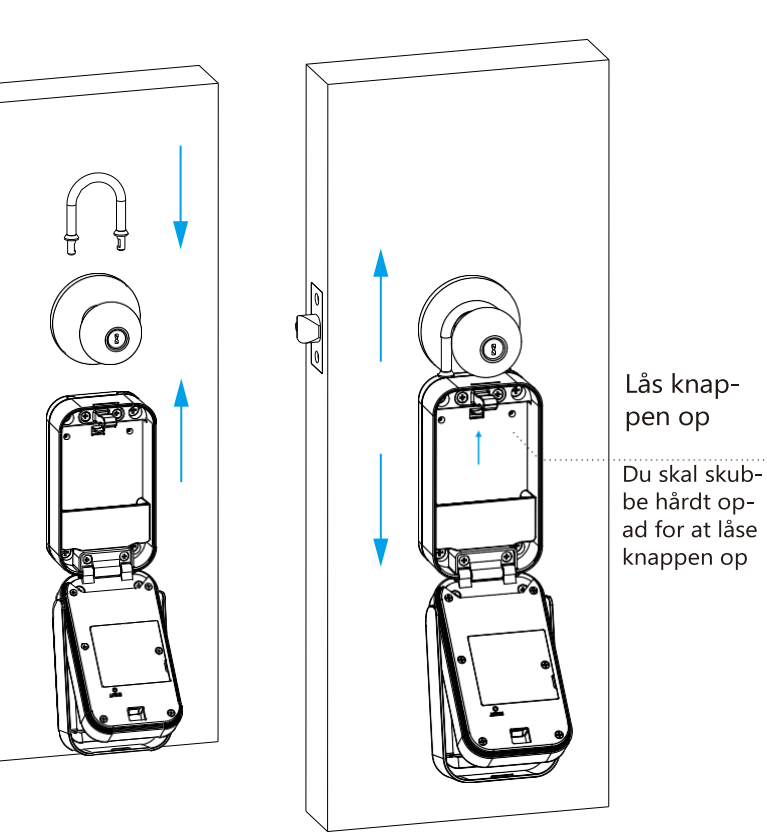

# 5.2.5 Funktionstest

-knap

\*Luk beskyttelsesdækslet - følg pilens retning.

\*Tryk på fingeraftryk eller adgangskode for at låse nøgleboksen op.

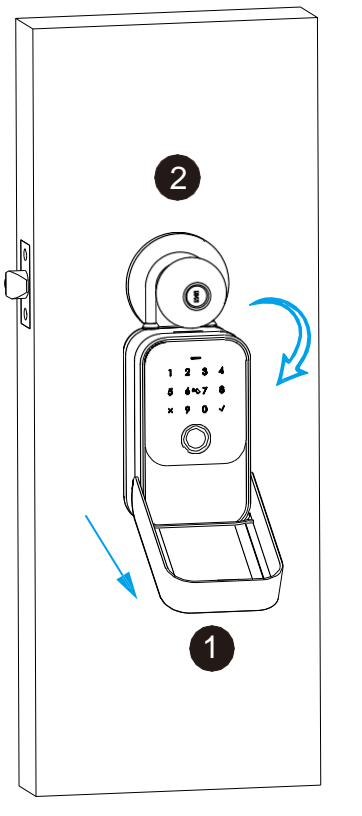

5.2.6 Nøgletest -knap

\*Test nøglen for at låse korrekt op

\*Læg ikke nøglerne ind i boksen

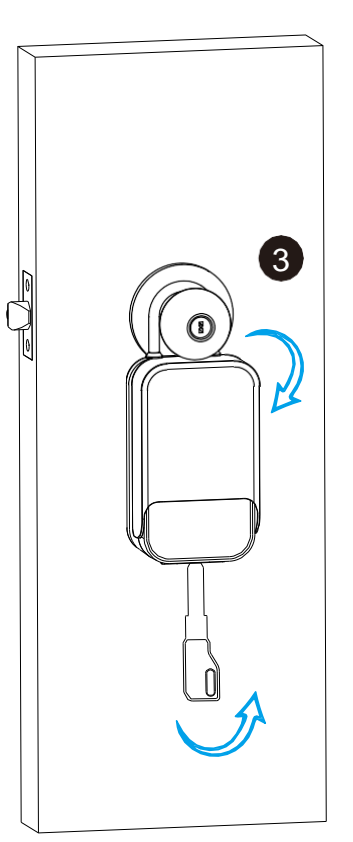

### 6 TTLOCK APP-indstillinger

Download TTLOCK fra Apple Store eller Google Play. Du kan også scanne QR-koden nedenfor for at downloade APP'en direkte.

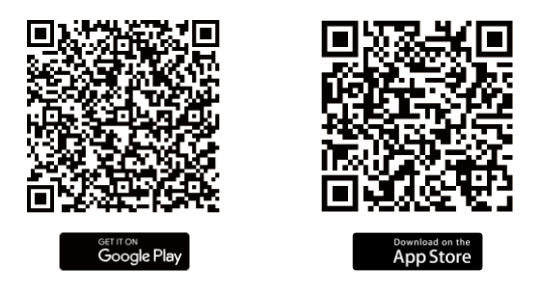

**6.1 Tilmelding:** Opret venligst en konto med din e-mail eller dit mobilnummer.

| Email Phone vultivity Region                                                                                | Email Ph<br>Country/Region                                                             | one<br>China+86 >                | Phone Number or Email New Password                                        |                                             |
|----------------------------------------------------------------------------------------------------|----------------------------------------------------------------------------------------|----------------------------------|---------------------------------------------------------------------------|---------------------------------------------|
| Email Phone >                                                                                               | Email Ph                                                                               | China+86 >                       | New Password                                                              |                                             |
| untry/Region >                                                                                              | Country/Region                                                                         | China+86 >                       |                                                                           |                                             |
|                                                                                                    |                                                                                        |                                  | Y Confirm Password                                                        |                                             |
| Enter your Email                                                                                            | 18024212836                                                                            | •                                | Your password must have 8-20 chara<br>minimum of two types of numbers, le | acters, and include a<br>etters and symbols |
| Password                                                                                                    | Password                                                                               |                                  | Verification Code                                                         | Get Code                                    |
| Confirm Password                                                                                            | P Confirm Password                                                                     |                                  |                                                                           |                                             |
| ur password must have 8-20 characters, and<br>slude a minimum of two types of numbers, letters<br>d symbols | Your password must have 8-20 cha<br>include a minimum of two types of r<br>and symbols | racters, and<br>humbers, letters | Reset Passw                                                               | ord                                         |
| Verification Code Get Code                                                                                  | Verification Code                                                                      | Get Code                         |                                                                           |                                             |
|                                                                                                    | A V Password                                                                           | Done                             |                                                                           |                                             |
| Register                                                                                                    | Register                                                                               |                                  |                                                                           |                                             |
| Prive read and agreed User Terms Privacy Policy                                                             | Policy                                                                                 | ms Privacy                       |                                                                           |                                             |

6.1.1 Tilmeld dig og registrer dig med mobil eller email 6.1.2 Indtast mobil- eller mail-login med den rigtige adgangskode 6.1.3 Du kan nulstille din adgangskode

# 6.2 Konfigurer låsen

Start TTLOCK-APP'en, og klik på "Tilføj lås" (Add LOCK) i venstre side af systemindstillingerne, og følg trinene for at konfigurere låsen med APP'en:

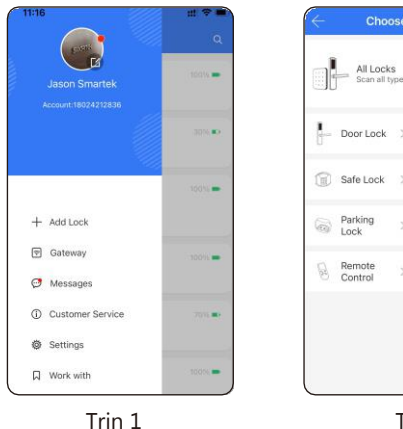

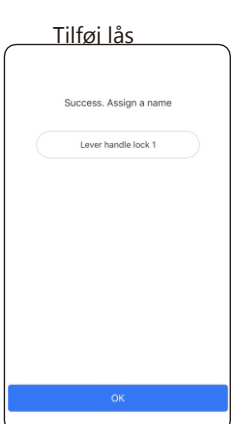

Trin 4 Tilføjelse af lås lykkedes Omdøb låsen

| Choose L                       | ock Type        |   | C Nearby Locks          |
|--------------------------------|-----------------|---|-------------------------|
|                                |                 |   | T3_7ec737               |
| All Locks<br>Scan all types of | flocks          | > | A29_98#311 (0)          |
| - Door Lock >                  | A Padlock       | > | G S1-KM_c60a74(Added) @ |
|                                | Lask            |   | A29_0fa8be @            |
| Safe Lock >                    | Cylinder        | 2 | ● M102_8698c2 ①         |
| Parking > Lock                 | Bicycle<br>Lock | > | K101C_ee2807(Added) @   |
| Remote >                       |                 |   | G K3BLE_78d295 ∅        |
|                                |                 |   | A29_51689b(Added) @     |
|                                |                 |   | 5534_6ede58 (0)         |
|                                |                 | J | 51-1_a010e8(Added) (0)  |
| Tr                             | in 2            | _ | Trin 3                  |

100%

Klik<u>på "Alle låse" (All Lo</u>cks) Lever handle lock 1 R eKev: 2 uthorized Admin

Tryk på + Vælg den første lås

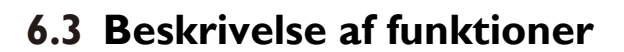

Under Låseindstillinger kan du se funktionerne for SmartLåse, såsom eNøgler/IC-kort/Fingeraftryk/ Fjernoplåsning, registrering af oplåsning og indstillinger OSV.

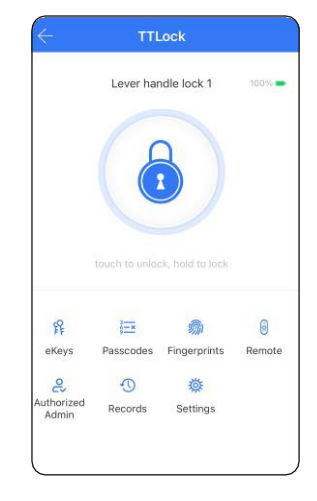

Der er mange specielle funktioner under TTLOCK APP-indstillingerne. Du kan foretage indstillingerne i henhold til dine daglige behov.

| $\leftarrow$        | Settings |     |
|---------------------|----------|-----|
| Basics              |          |     |
| Wireless Keypad     |          |     |
| Door Sensor         |          |     |
| Remote Unlock       |          | Off |
| Auto Lock           |          | 5s  |
| Passage Mode        |          | Off |
| Lock Sound          |          | On  |
| Reset Button        |          | On  |
| Lock Clock          |          |     |
| Diagnosis           |          |     |
| Upload Data         |          |     |
| Import from another | lock     |     |
| Firmware Update     |          |     |

19

Trin 5

Færdig

# 6.4 Registrer brugers fingeraftryk

Under Låseindstillinger kan du klikke på "Fingeraftryk" (Fingerprints) og registrere fingeraftrykket. Der er permanente/tidsbestemte og tilbagevendende fingeraftryk til forskellige forhold.

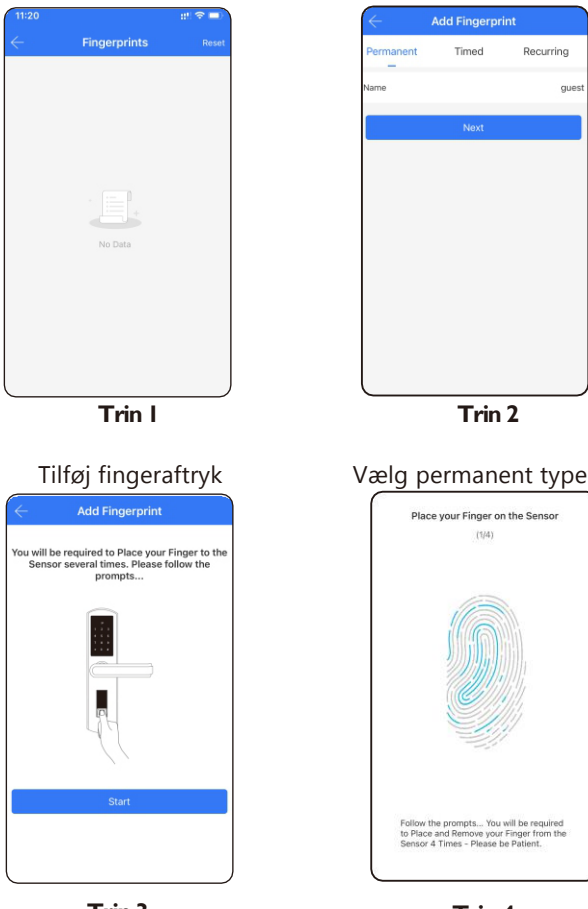

Trin 3 Klik på Start

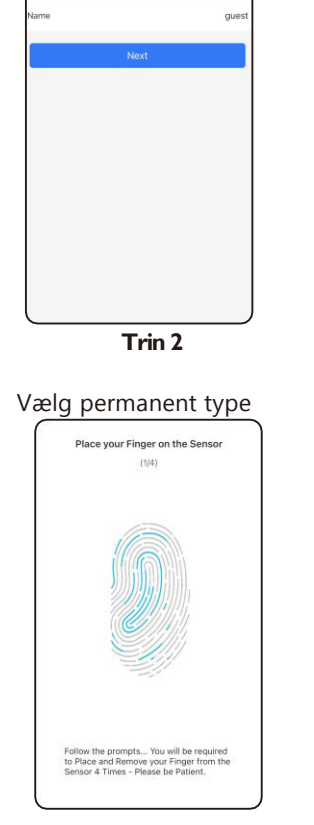

Trin 4 Tryk på fingeraftryk 4 gange

### 6.5 Registrer brugers adgangskode

Under Låseindstillinger kan du klikke på "Adgangskoder" (Passcodes) og registrere adgangskoderne. Der er permanen-te/tidsbestemte og tilbagevendende adgangskoder til forskellige forhold.

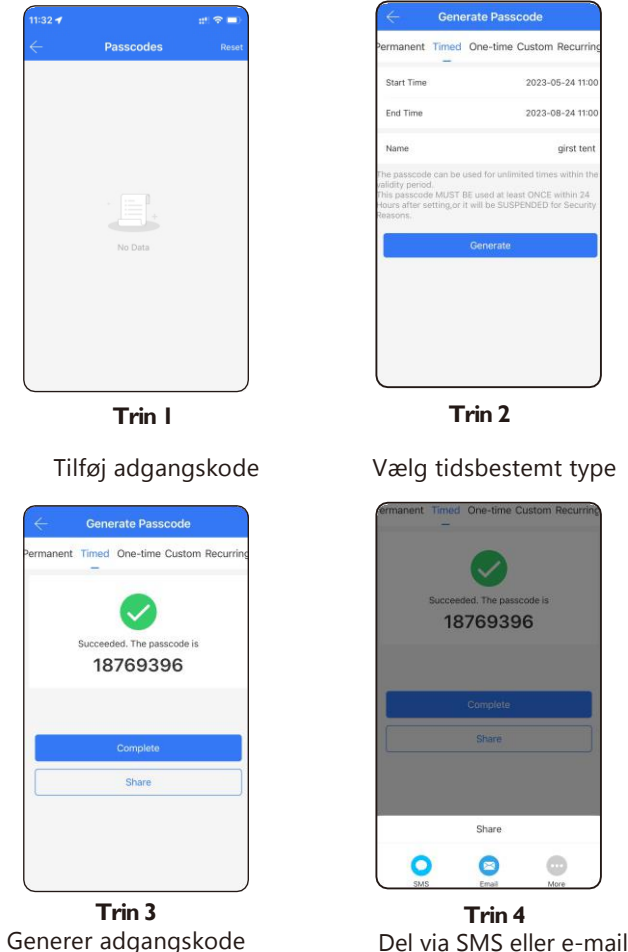

#### 6.6 Tilmeld eNøgler

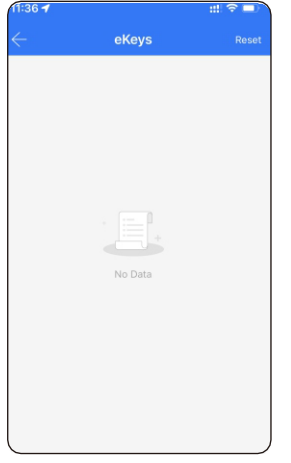

Under Låseindstillinger, kan du klikke på indstillingen "eNøgler" (eKeys) og udstede eNøglen til en anden modtager.

Der findes permanente/tidsbegrænsede og tilbagevendende eNøgler til forskellige forhold.

**Trin I** Send eNøgle

|                         | Send                               | d eKey          |                |
|-------------------------|------------------------------------|-----------------|----------------|
| Timed                   | Permanent                          | One-time        | Recurring      |
| Recipient               |                                    | 13924           | 939063 🚺       |
| Name                    |                                    |                 | Mr             |
| Start Time              |                                    | 20              | 23-05-24 11:   |
| End Time                |                                    | 20              | 23-07-24 11:   |
| Recipients within the v | are able to use<br>alidity period. | the eKeys for u | unlimited time |
|                         | S                                  | end             |                |
|                         |                                    | Send n          | nultiple ekey  |
|                         |                                    |                 |                |
|                         |                                    |                 |                |
|                         |                                    |                 |                |

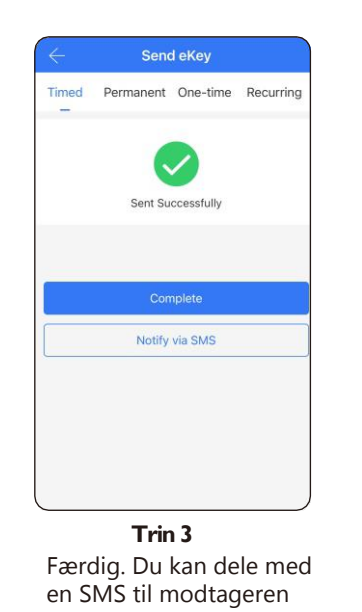

### 6.7 Gennemgangs-tilstand

Under Låseindstillinger kan du markere "Gennemgangs-tilstand" (Passage Mode), under denne indstilling vil låsen altid være i åben tilstand. Du kan også deaktivere gennemgangstilstanden i APP'en.

| $\leftarrow$        | Settings | )   |
|---------------------|----------|-----|
| Basics              |          |     |
| Wireless Keypad     |          |     |
| Door Sensor         |          |     |
| Remote Unlock       |          | Off |
| Auto Lock           |          | 5s  |
| Passage Mode        |          | Off |
| Lock Sound          |          | On  |
| Reset Button        |          | On  |
| Lock Clock          |          |     |
| Diagnosis           |          |     |
| Upload Data         |          |     |
| Import from another | lock     |     |
| Firmware Update     |          |     |

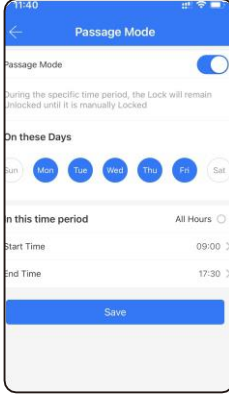

# 7. Nulstil låsen

Under Låseindstillinger kan du klikke på knappen "Slet" for at nulstille administratoradgangskoden. Låsen indstilles til fabriksindstillingen, og du kan låse nøgleboksen op med adgangskode: 123456.

Or

| • | assage mode              |
|---|--------------------------|
|   | Lock Sound               |
|   | Reset Button             |
|   | Lock Clock               |
|   | Diagnosis                |
|   | Upload Data              |
|   | Import from another lock |
|   | Firmware Update          |
|   | Amazon Alexa             |
|   | Google Home              |
|   |                          |

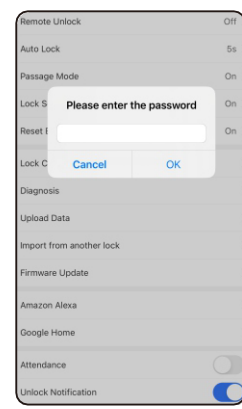

**Trin 2** Vælg tidsbestemt type

### 8. Fjernoplåsningsfunktion (med gateway)

Wi-Fi-gatewayen er et krav for at kunne aktivere fjernoplåsningsfunktionen, se venligst parametrene nedenfor:

#### Model: G2

Dimension: 70x70x26 mm Netværk: Wi-Fi 2.4G IEEE Standard: 802.11b/g/n Strømgrænseflade: Type C USB Strømforsyning: DC5 v/500 mA

#### Lysstatus

|   | Når gatewayen er tændt:                    |
|---|--------------------------------------------|
|   | Lyset blinker skittevis rødt og blat.      |
|   | Standby-tilstand, klar til tilslutning.    |
| 2 | Blåt lys: Driftstilstand                   |
|   | <ul> <li>Rødt lys: Netværksfejl</li> </ul> |

### 8.1 Parring af gatewayen med APP'en

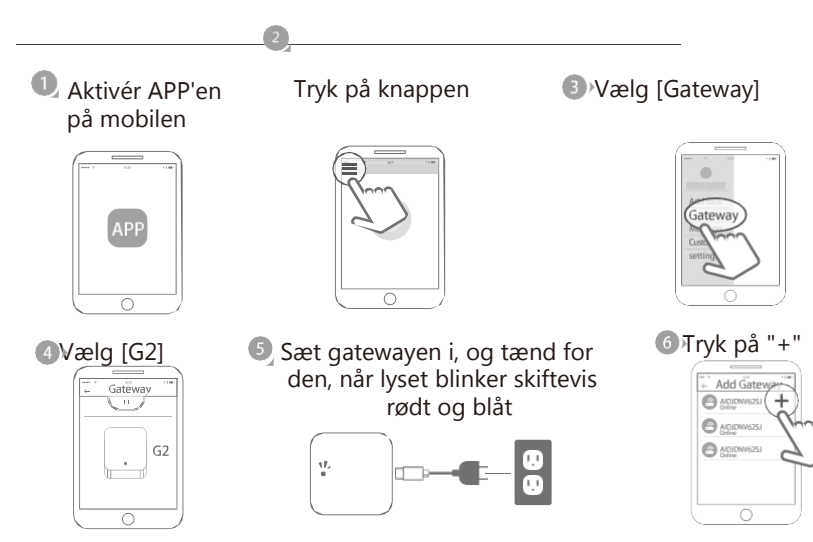

Tilføj gateway

| 🖲 Vælg V | WiFi oa in               | dtast a                | dgangskode |
|----------|--------------------------|------------------------|------------|
|          | ← Add Gat                | eway                   |            |
|          | WIFI                     | >                      |            |
|          | WiFi passw               | /ord                   |            |
|          | Gateway n<br>cancel netw | ame<br><sup>/ork</sup> |            |
|          | ✓ sene<br>mywi           | (i• (ii•               |            |
|          | 0                        |                        |            |

#### Afslut parring af gateway

Bemærk: Hvis forbindelsen afbrydes, skal du tænde for gatewayen og prøve igen.

### 8.2 Fjernoplåsning

Under Låseindstillingen skal du først slå fjernoplåsningsfunktionen til som vist på billedet nedenfor. Derefter kan du klikke på oplåsningstegnet nær den runde cirkel, der er et tip til fjernoplåsning. Du kan klikke på det og låse døren op på afstand.

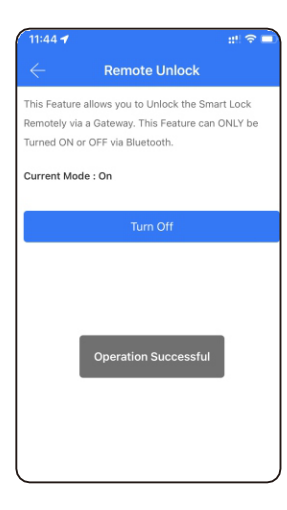

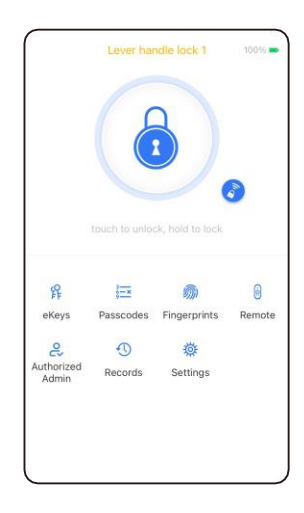

## 9. Fejlfinding og løsning (FAQ)

#### Spørgsmål I:

#### Kan jeg låse døren op med mit fingeraftryk første gang?

Svar: Ja. Når du er færdig med installationen og tænder for låsen med 4 stk. AAA alkaline-batterier kan du trykke på med et hvilket som helst fingeraftryk for at låse døren op. Det sikrer, at du kan få adgang til døren, før du konfigurerer låsen med mobiltelefonens APP.

#### Spørgsmål 2: Hvilken slags batteri skal man bruge?

Svar: Det anbefales på det kraftigste, at denne lås forsynes med 4 stk. AAA alkaline-batterier. Brug ikke andre batterier eller andre Zn/Mnbatterier!

#### Spørgsmål 3: Er låsen automatisk låst?

Svar: Ja. Når du har låst døren op én gang, vil døren vente på at blive låst efter 5 sekunder. Luk "frontpanelet" for at låse.

#### Spørgsmål 4:

#### Jeg har købt en lås til min ven, hvordan kan han tilføje låsen med sin mobil?

Svar: Fjern venligst denne enhed fra din APP. Du kan klikke på »Slet« (Delete) for at nulstille låsen eller nulstille låsens hardware, se side 5 for detaljer.

#### Spørgsmål 5:

#### Jeg sætter den manuelle nøgle i og drejer, men jeg kan ikke låse døren op.

Svar: Sæt den manuelle nøgle i, og åbn og luk panelet for at låse op, se billedet nedenfor:

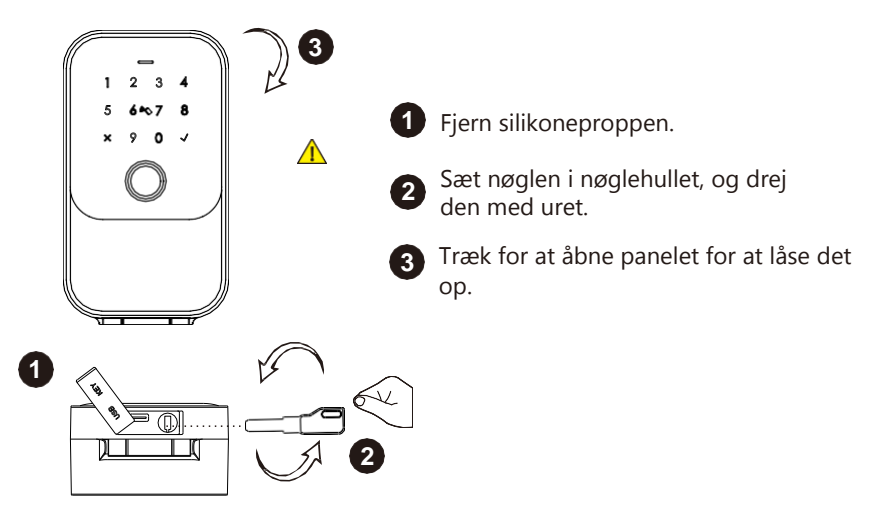

#### Spørgsmål 6:

#### Er det muligt at fjernoplåse min dør?

Svar: Ja. Der kræves en ekstra gateway til fjernoplåsning. Henvend dig til vores salgsservice. Efter konfigurationen kan du trykke på ikonet i APP'en for at fjernoplåse, se venligst side 25.

#### **User Manual-Smart Keybox**

**TTLOCK VERSION** 

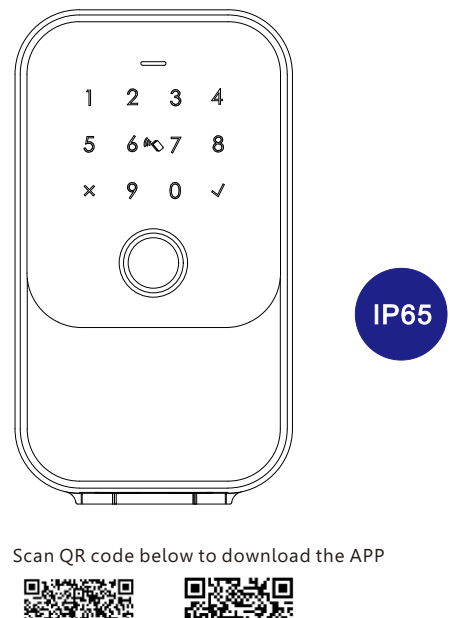

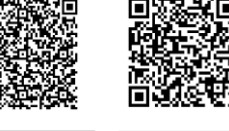

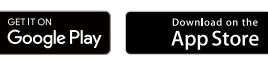

Search Google Play or APPLE Store with TTLOCK

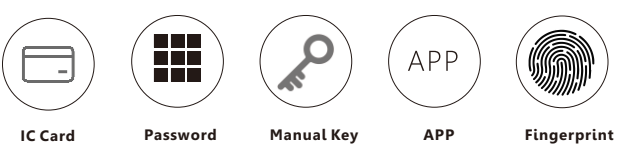

### Smart your life!

Version 1.0 K5-TTBLE Edition 2023

# **1** PACKING ACCESSORIES

Please check the packing box and accessories when you got the product in hand.

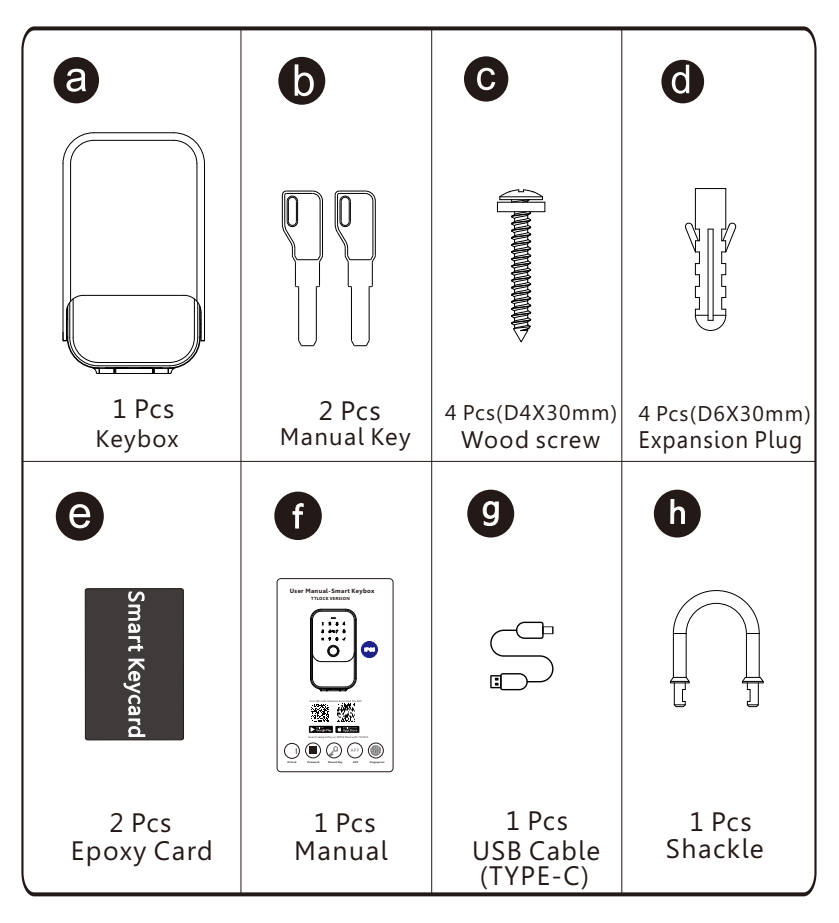

# **2 PRODUCT SPECIFICATION**

Front

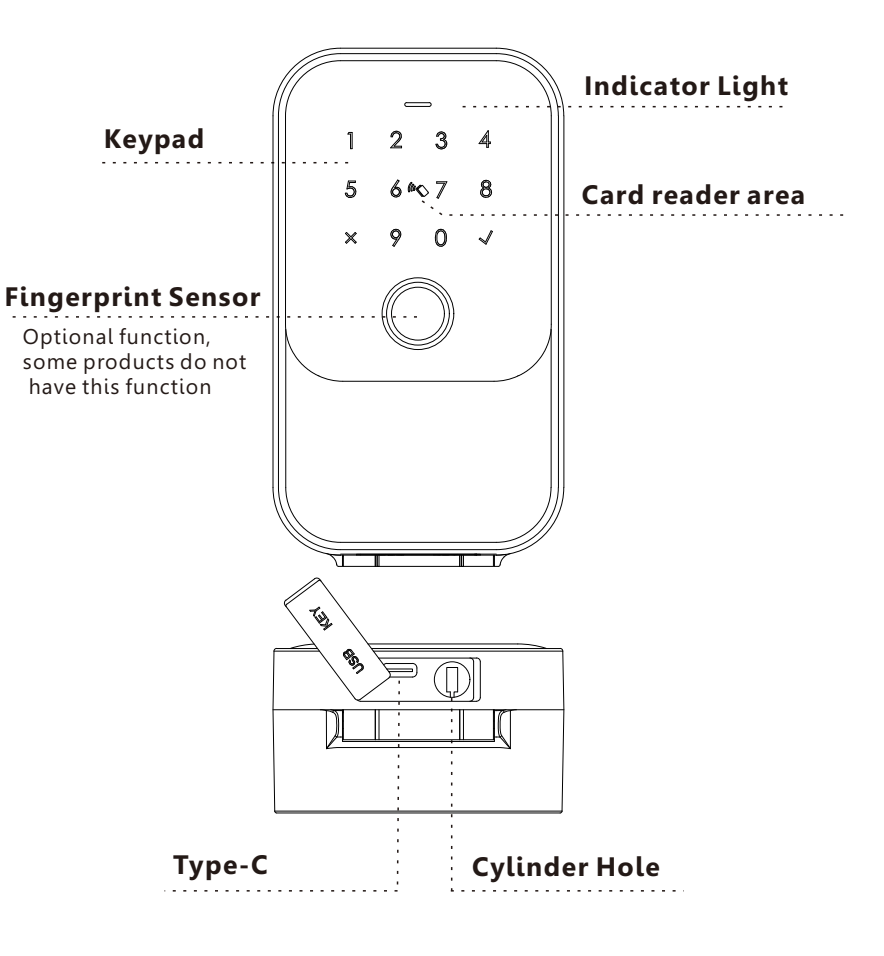

# Inside

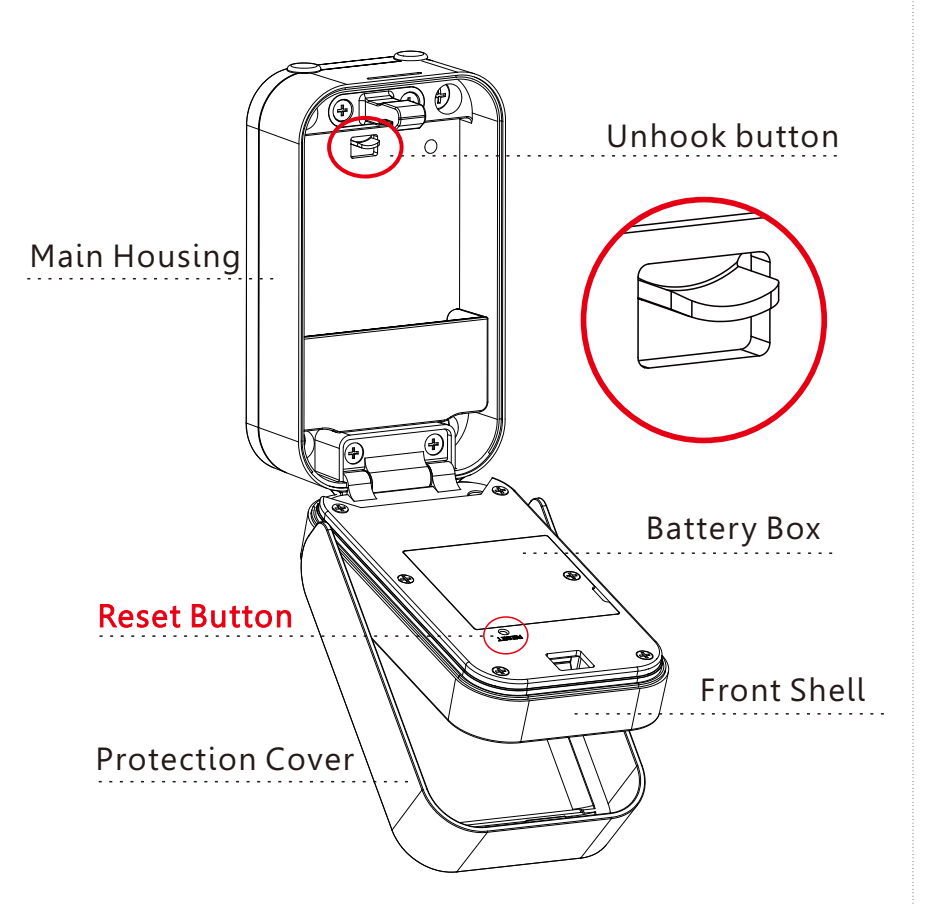

# **3** SYSTEM INTRODUCTION

| Main material       | Aluminum alloy, zinc alloy, tempred glass          |
|---------------------|----------------------------------------------------|
| Available Color     | Black                                              |
| Installation Type   | Wall mounting or work with knob lock by shackle    |
| Communication       | BLE5.0                                             |
| Support OS          | iOS 7.0 or above, Android 4.3 or above             |
| Battery Life        | 5000 times normal unlock(10-12 months)             |
| Power Supply        | DC6V:4pcs AAA alkaline batteries                   |
| Static Current      | ≪80uA                                              |
| Dynamic Current     | <200mA                                             |
| Unlock Way          | APP,Passcode,Card,Manual key,Fingerprint(optional) |
| Unlock Time         | 1~1.5 seconds                                      |
| Working Temperature | -20~55 degree                                      |
| Working Humidity    | 20%~95%                                            |
| Factory Password    | Factory master password:123456,                    |
|                     | arter configuration, it will be invalid            |
| Virtual Password    | Available                                          |
| IP Level            | IP65 Certificated                                  |
| User Capacity       | Fingerprint: 100; Passcode: 250 and Card: 1000.    |

# 4 RESET TO FACTORY STATE

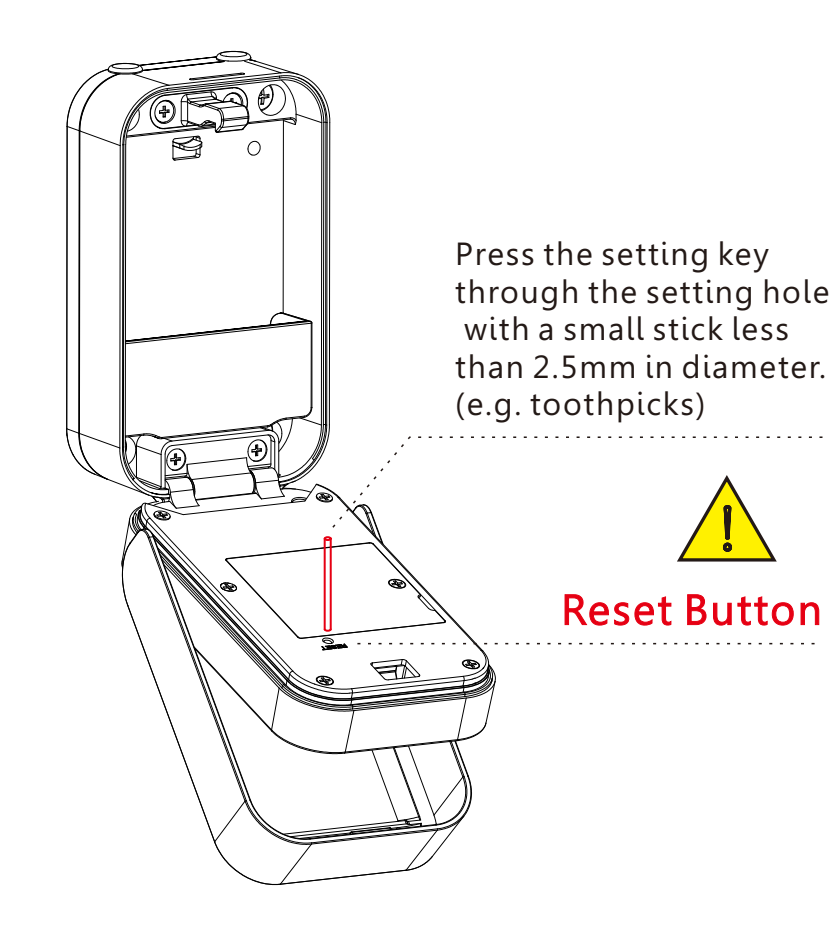

### **ATTENTION**

There is a reset button on the back of the front shell; After the device is powered on, long press the button for 3 seconds, and the voice prompts "Please enter the initialization passcode (000  $\checkmark$ )"; If the passcode is successfully entered, there is sound tip "Delete Administrator successfully". Then default master password is 123456. Please enter the passcode to unlock the key box.

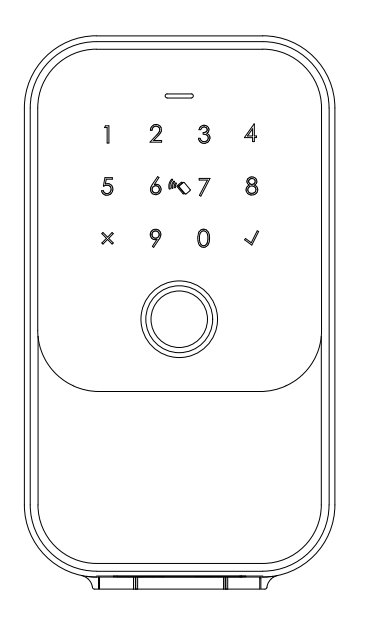

Factory State: Default password 123456+√to unlock.

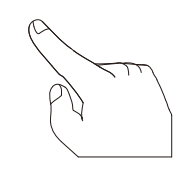

# **5** INSTALLATION STEPS

## 5.1 Wall mount

Fixed on the wall, the line must be at a suitable height from the ground

### 5.1.1 Wall Mount(Brick wall)

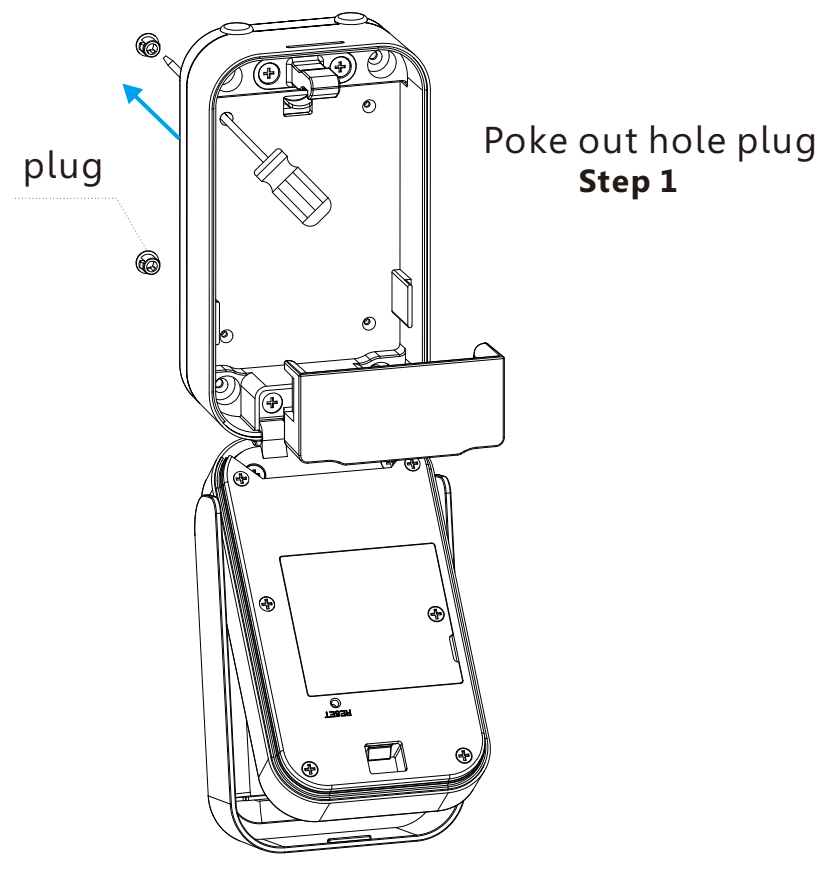

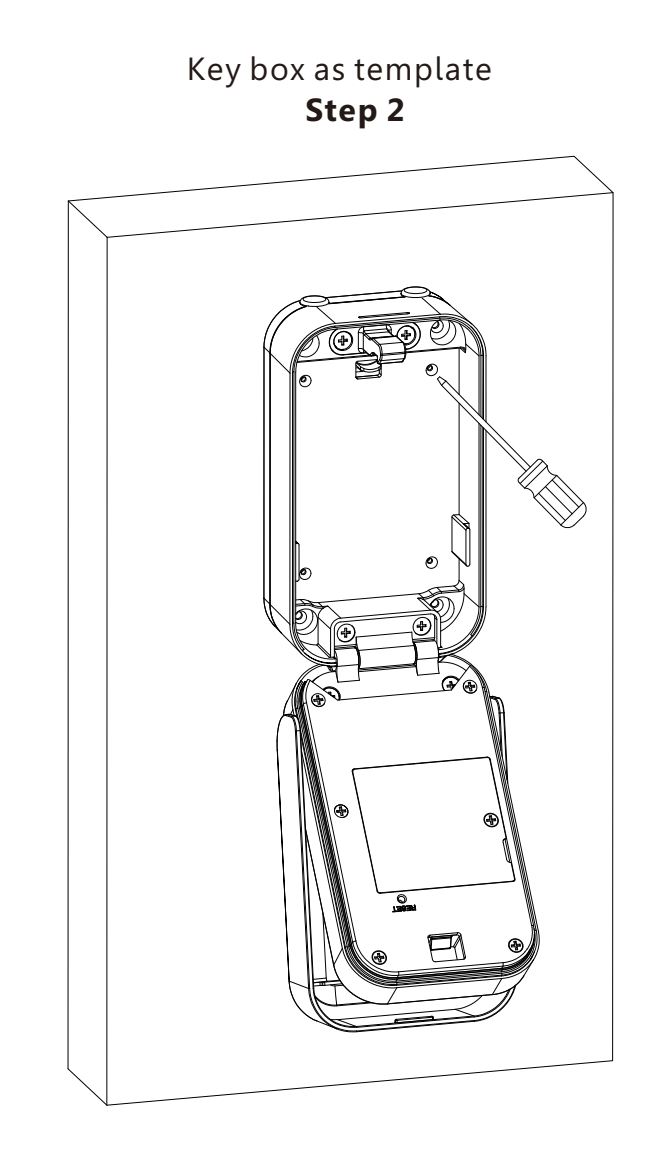

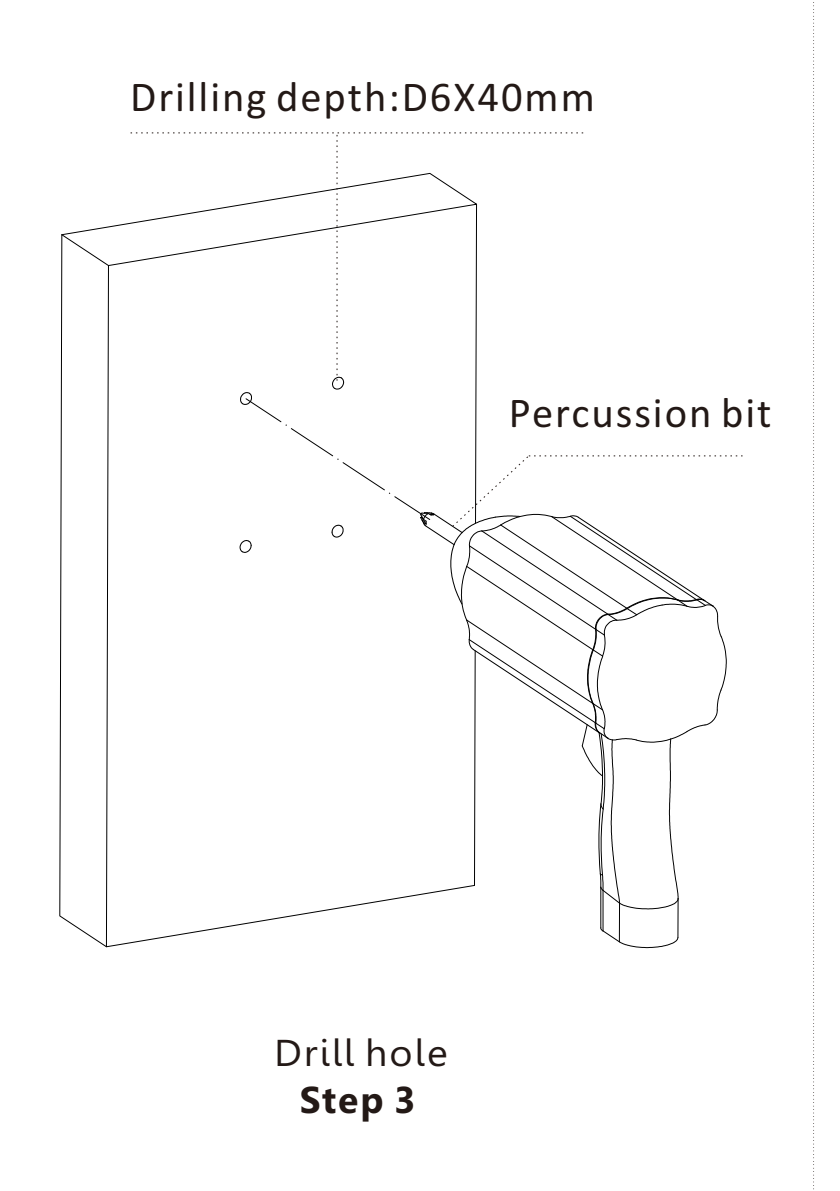

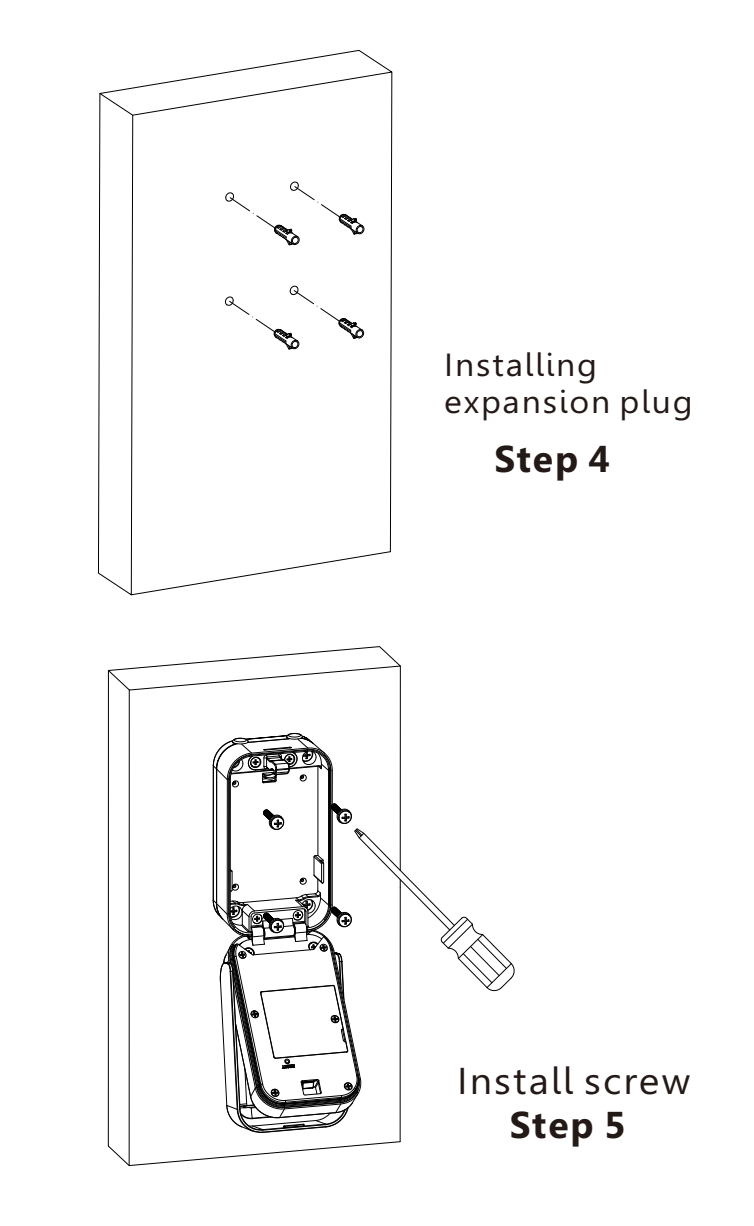

# 5.1.2 Wall mount(Plank)

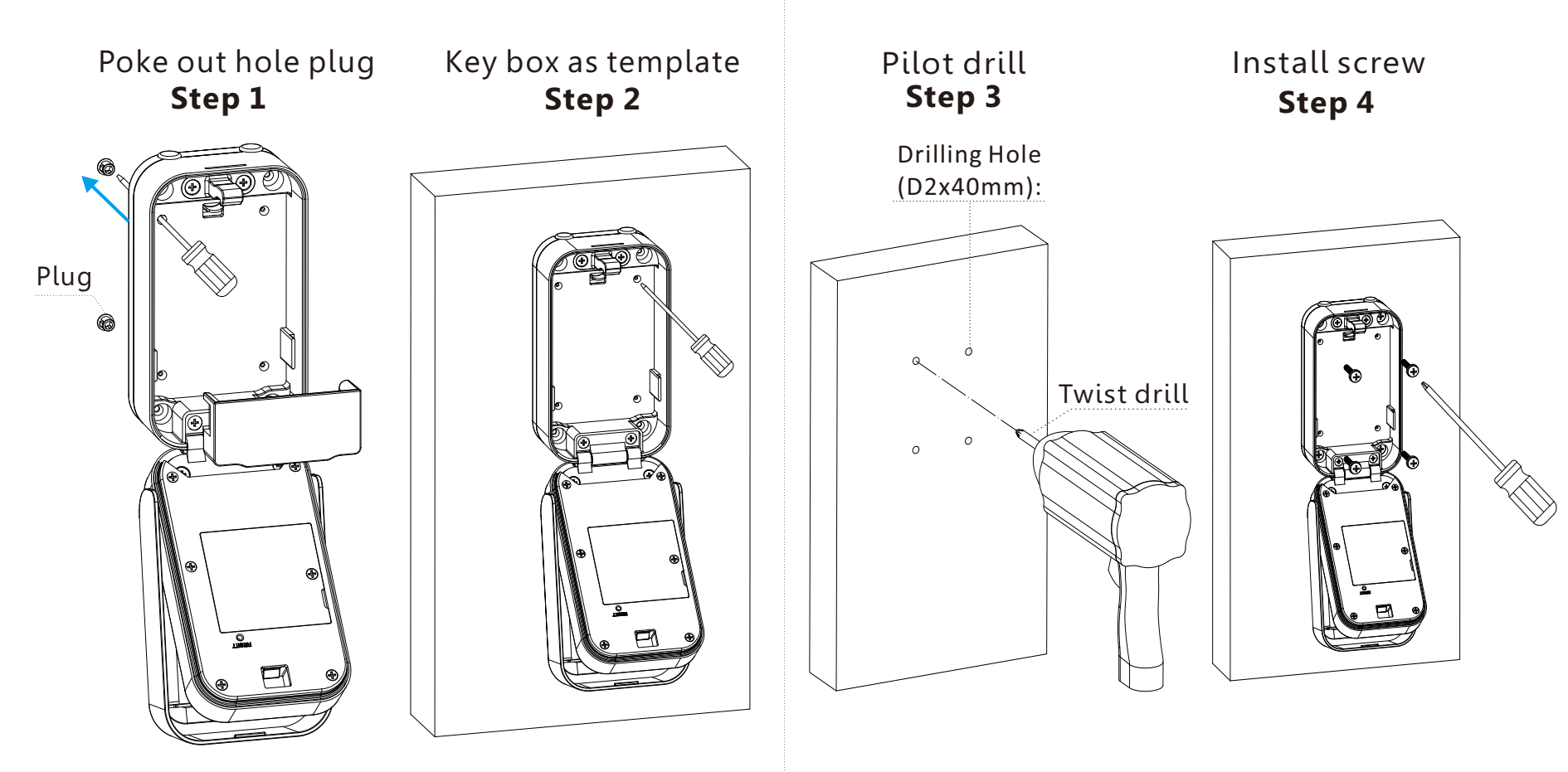

### 5.1.3 Battery mounting

Put 4pcs AAA alkaline batteries and fix the battery box cover.

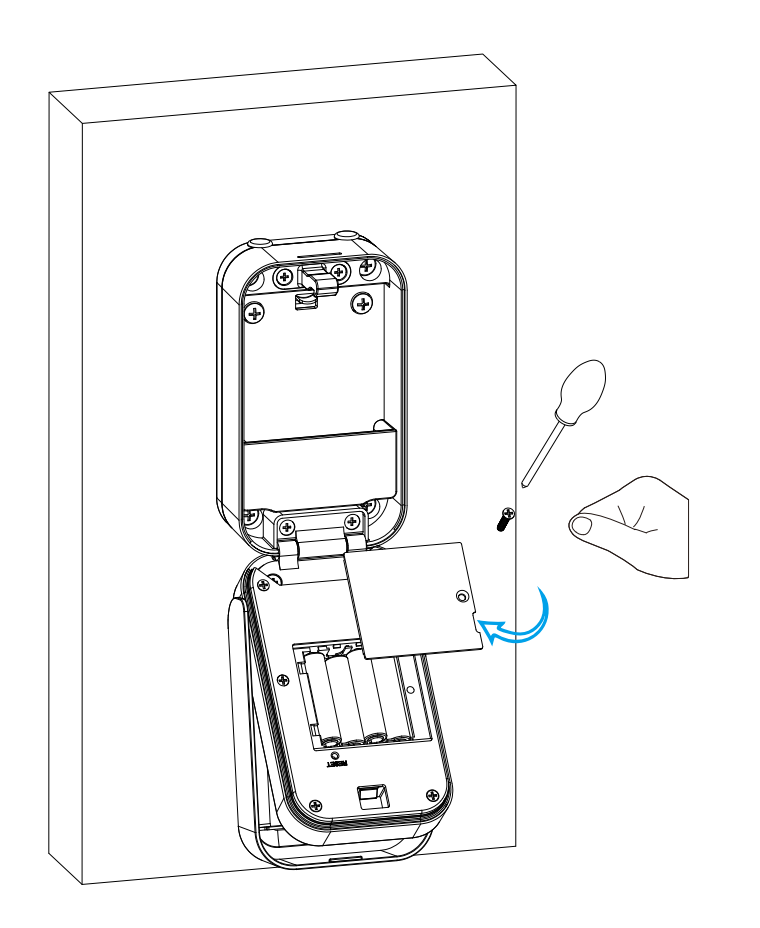

### 5.1.4 Functional test

\*Turn over the protection cover follow the arrow direction. \*Press fingerprint or passcode to unlock the key box.

### 5.1.5 Key test

\*Test the key to unlock properly \*Don't put the keys inside the box

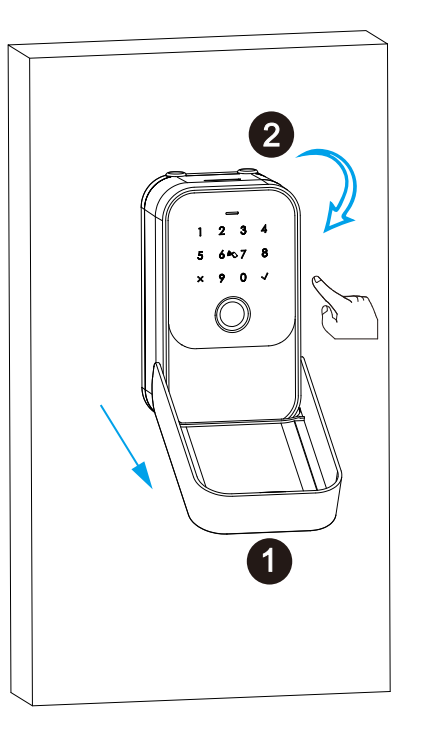

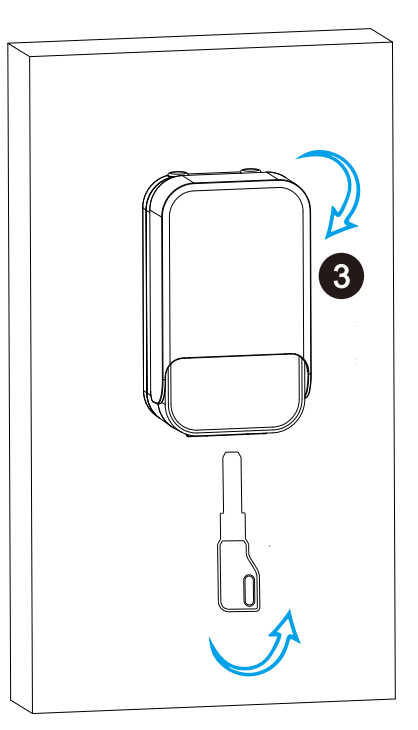

# 5.2 Hanging Garment

5.2.1 Unplug

Rubber plug

M

N

### 5.2.2 Battery mounting

Put 4pcs AAA alkaline batteries and fix the battery box cover.

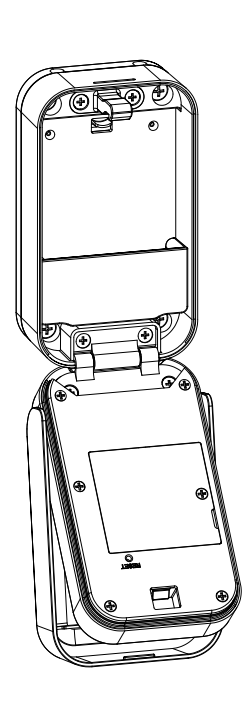

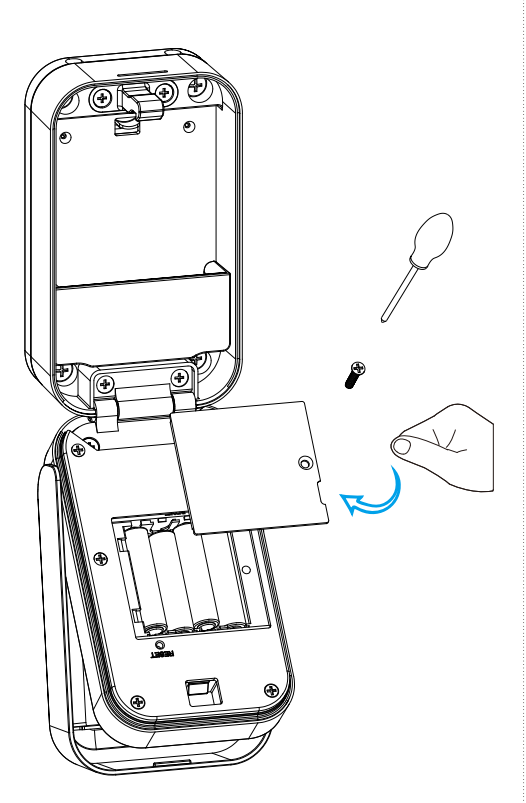

### 5.2.3 Shackle Locking -knob

Buckle the shackle and lock box in the direction of the arrow.

#### 5.2.4 Shackle unlock -knob

Push the button to the top, then detach the lock box and shackle.

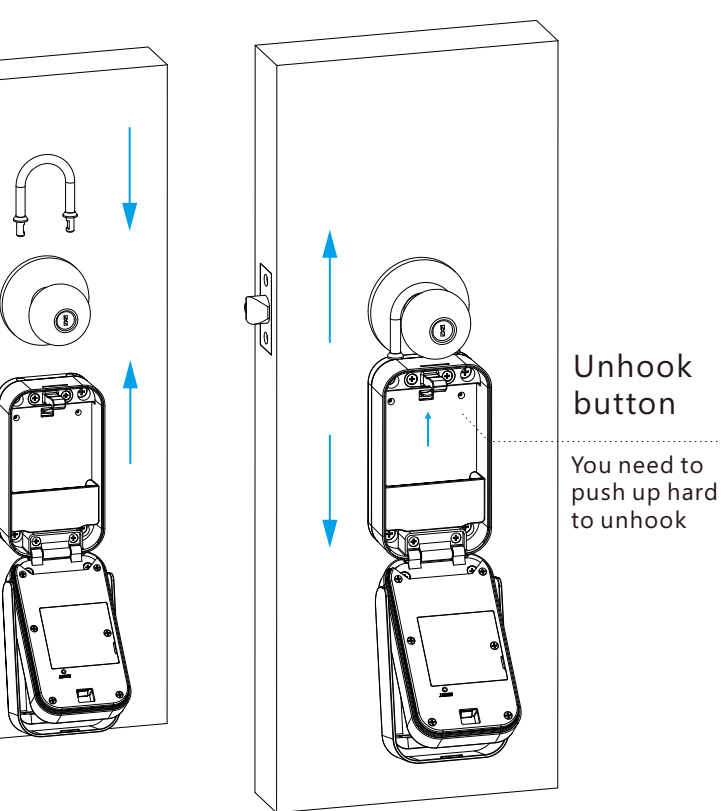

### 5.2.5 Functional Test -knob

\*Turn over the protection cover follow the arrow direction. \*Press fingerprint or passcode to unlock the key box.

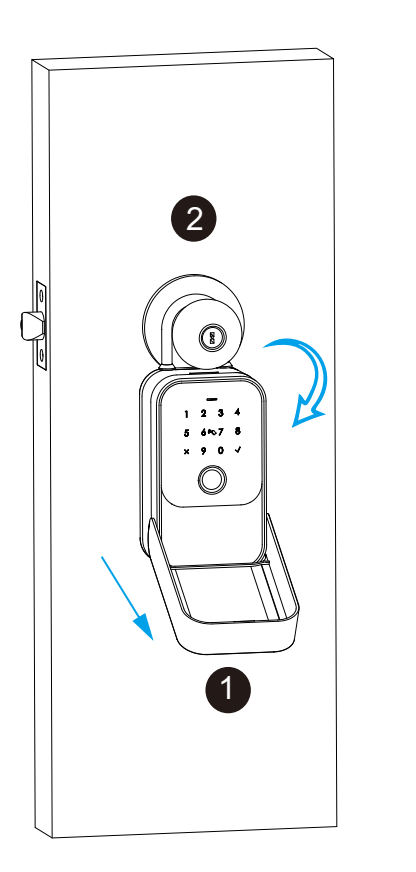

## 5.2.6 Key Test-knob

\*Test the key to unlock properly \*Don't put the keys in the box

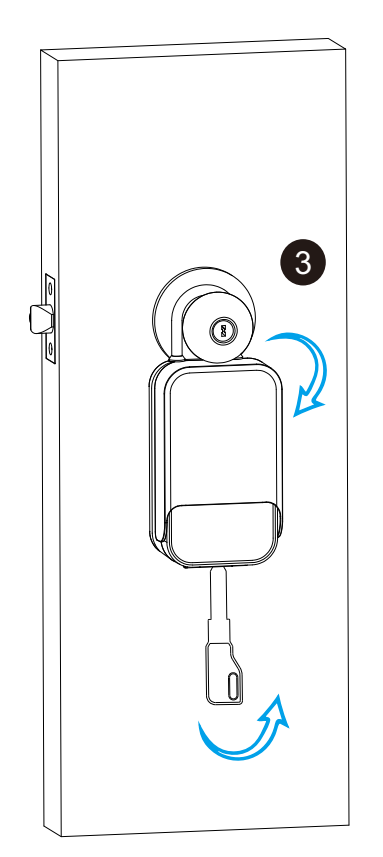

# 6 TTLOCK APP Settings

Please download the TTLOCK on Apple store or Google play. also you can scan the QR code below to download the APP directly.

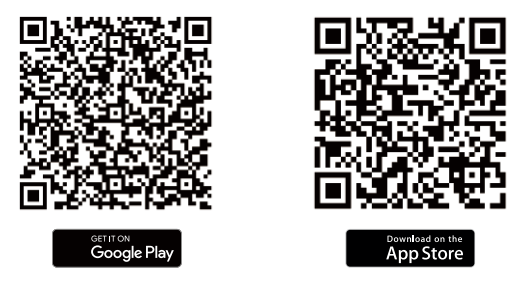

**6.1 Register**: Please register one account with your E-mail or mobile number.

| - Register                                                                                                    | $\leftarrow$ Register                                                                                             | C Reset Password                                                                                               |
|----------------------------------------------------------------------------------------------------|----------------------------------------------------------------------------------------------------|----------------------------------------------------------------------------------------------------|
|                                                                                                    |                                                                                                    | Phone Number or Email                                                                                          |
| Email Phone                                                                                                    | Email Phone                                                                                                    | Password                                                                                                    |
| Country/Region >                                                                                                  | Country/Region China+86                                                                                           | P Confirm Password                                                                                             |
| Enter your Email                                                                                                  | 18024212836                                                                                                    | Your password must have 8-20 characters, and include a<br>minimum of two types of numbers, letters and symbols |
| Password                                                                                                    | Password                                                                                                    | Verification Code Get Code                                                                                     |
| Confirm Password                                                                                                  | Confirm Password                                                                                                  |                                                                                                    |
| Your password must have 8-20 characters, and<br>include a minimum of two types of numbers, letters<br>and symbols | Your password must have 8-20 characters, and<br>include a minimum of two types of numbers, letters<br>and symbols | Reset Password                                                                                                 |
| Verification Code Get Code                                                                                        | Verification Code Get Code                                                                                        |                                                                                                    |
|                                                                                                    | A V Password Done                                                                                                 |                                                                                                    |
| Register                                                                                                    | Register                                                                                                    |                                                                                                    |
| ⊘ I've read and agreed User Terms Privacy<br>Policy                                                               | I've read and agreed User Terms Privacy     Policy                                                                |                                                                                                    |

6.1.1 Sign up and Register with mobile or Email

6.1.2 Enter mobile or mail Login with right password

6.1.3You can reset your password

# **6.2 Configure the Lock**

Please run the TTLOCK APP and click "**Add LOCK**" on the left side of system setting and follow th steps to configure the lock with APP:

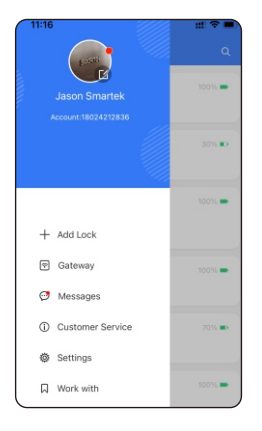

Step 1 Add Lock

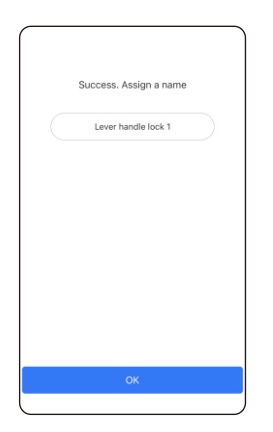

Step 4 Add Lock Successfully Rename the lock

| All Locks     >       Door Lock     >       Safe Lock     >       Safe Lock     >       Cock     >       Branding     >       Branding     >       Remote     >                                                                                                    | $\leftarrow$ Cho     | ose L          | ock Ty | pe               |   |
|----------------------------------------------------------------------------------------------------|----------------------|----------------|--------|------------------|---|
| Door Lock >>     Or Lock >>     Or Lock >>      Or Lock >>     Or Lock >> | All Loci<br>Scan all | (S<br>types of | locks  |                  | > |
| Sate Lock     >       Parking     >       B Remote     >                                                                                                    | - Door Lock          | >              | 8      | Padlock          | > |
| Parking >> Bicycle >>       Bicycle     >>       Bicycle     >>       Bicycle     >>                                                                                                    | Safe Lock            | >              | 30     | Lock<br>Cylinder | > |
| Remote >                                                                                                    | Parking<br>Lock      | >              | ō      | Bicycle<br>Lock  | > |
|                                                                                                    | Remote<br>Control    | >              |        |                  |   |
|                                                                                                    |                      |                |        |                  |   |

Step 2 Click "All Locks"

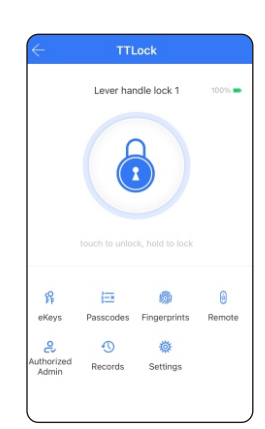

Step 5 Done

| G | T3_7ec737             | + |
|---|-----------------------|---|
| G | A29_98a311 ①          |   |
| G | S1-KM_c60a74(Added) ① |   |
| G | A29_0fa8be ①          |   |
| G | M102_8698c2 ①         |   |
| G | K101C_ee2807(Added) ③ |   |
| G | K3BLE_78d295 ①        |   |
| G | A29_51689b(Added) ①   |   |
| G | S534_6ede58 ①         |   |
| G | S1-1_a010e8(Added) () |   |

Step 3 Press+ Choose First Lock

**6.3 Function Description** 

Under lock settings, you can see the features for the smart locks, such as eKeys /IC card/ Fingerprint/Remote Unlockunlock records and settings etc.

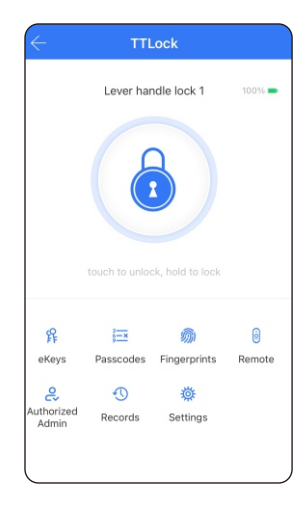

There are many special features under the TTLOCK APP settings. you can make the setting according to your daily requirement.

|                     | Settings |     |
|---------------------|----------|-----|
| Basics              |          |     |
| Wireless Keypad     |          |     |
| Door Sensor         |          |     |
| Remote Unlock       |          | Off |
| Auto Lock           |          | 5s  |
| Passage Mode        |          | Off |
| Lock Sound          |          | On  |
| Reset Button        |          | On  |
| Lock Clock          |          |     |
| Diagnosis           |          |     |
| Upload Data         |          |     |
| Import from another | lock     |     |
| Firmware Update     |          |     |

19

# 6.4 Enroll User Fingerprint

Under the lock setting, you can click the "**Fingerprints**" and enroll the fingerprint. There is permanent/timed and recurring fingerprint for different condition.

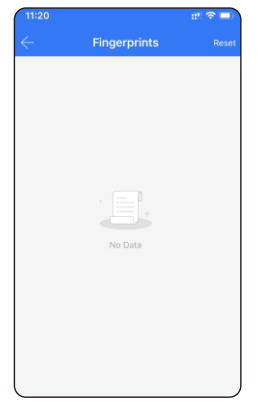

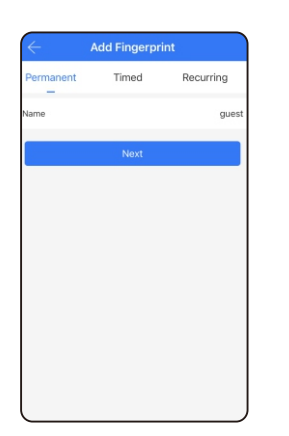

**Step 1** Add Fingerprint

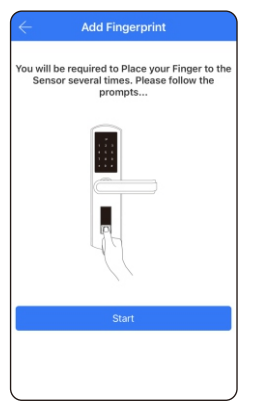

**Step 3** Click Start

**Step 2** Choose Permanent Type

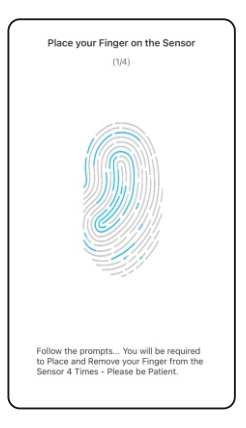

**Step 4** Press fingerprint 4 times

# 6.5 Enroll User Passcode

Under the lock setting, you can click the option"**Passcodes**" and enroll the passcodes. There is permanent /timed and recurring passcodes for different condition.

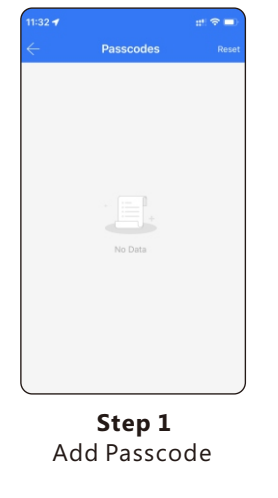

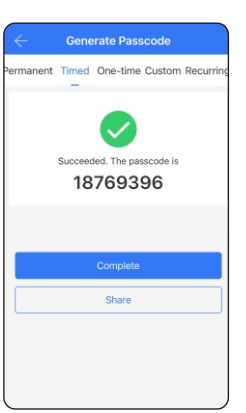

**Step 3** Generate Passcode

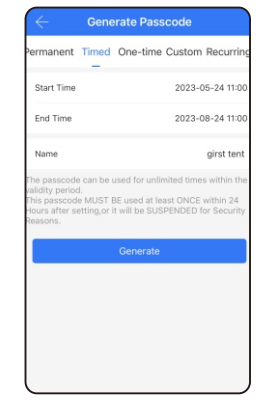

**Step 2** Choose Timed Type

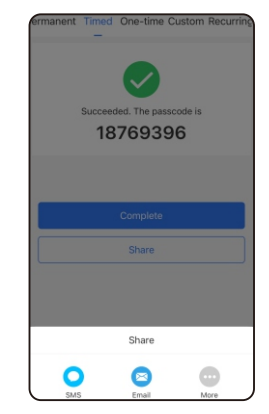

**Step 4** Share by SMS or Email

# 6.6 Enroll eKeys

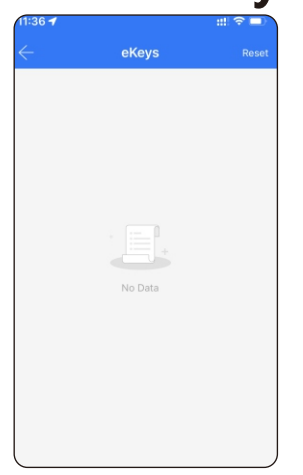

Under the lock setting, you can click the option"**eKeys**" and issue the eKey to other recipient. There is permanent /timed and recurring eKeys for

different condition.

**Step 1** Send eKey

| لان<br>لا                  | Senr                             | leKev           |                 |
|----------------------------|----------------------------------|-----------------|-----------------|
| Timed                      | Permanent                        | One-time        | Recurring       |
| Recipient                  |                                  | 13924           | 939063 🕚        |
| Name                       |                                  |                 | Mr              |
| Start Time                 |                                  | 20              | 23-05-24 11:3   |
| End Time                   |                                  | 20              | 023-07-24 11:3  |
| Recipients<br>within the v | are able to use validity period. | the eKeys for u | unlimited times |
|                            | S                                | end             |                 |
|                            |                                  | Send n          | nultiple ekey   |
|                            |                                  |                 |                 |
|                            |                                  |                 |                 |

Step 2

Choose Timed Type

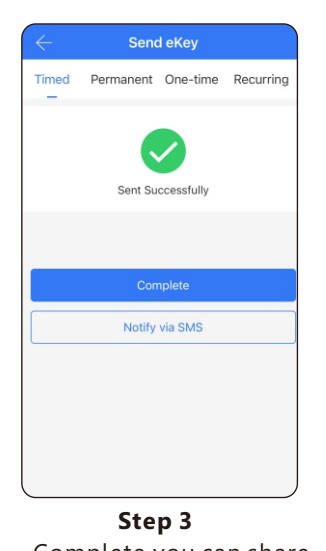

**Step 3** Complete, you can share with SMS to recipient

# 6.7 Passage Mode

Under the lock setting, you can tick"**Passage Mode**", under this setting the lock will be in always open state, you can disable the passage mode in the APP too.

| $\leftarrow$  | Settings    |     |
|---------------|-------------|-----|
| Basics        |             |     |
| Wireless Keyp | ad          |     |
| Door Sensor   |             |     |
| Remote Unloc  | k           | Off |
| Auto Lock     |             | 5s  |
| Passage Mode  | ,           | Off |
| Lock Sound    |             | On  |
| Reset Button  |             | On  |
| Lock Clock    |             |     |
| Diagnosis     |             |     |
| Upload Data   |             |     |
| Import from a | nother lock |     |
| Firmware Upd  | ate         | J   |

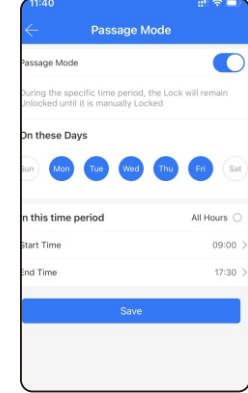

# 7. Reset the Lock

Under Lock Settings, you can click the "Delete" button to enter the administrator password reset, the lock will be set to the factory state, you can unlock the keybox with the password: 123456.

| assage mode              | 01   |
|--------------------------|------|
| Lock Sound               | On ) |
| Reset Button             | On ) |
| Lock Clock               | ;    |
| Diagnosis                |      |
| Upload Data              | 2    |
| Import from another lock | 2    |
| Firmware Update          | >    |
| Amazon Alexa             |      |
| Google Home              | >    |
| Attendance               | 0    |
| Unlock Notification      |      |
| Delete                   |      |
|                          |      |

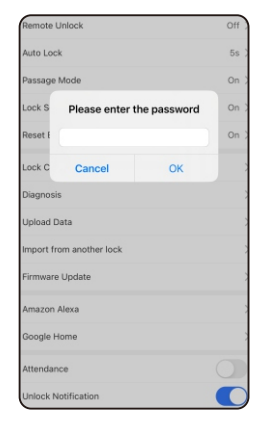

### 8.Remote Unlock Function(with Gateway)

The Wi-Fi gateway is a must to enable the remote unlock function, please refer the parameters below:

#### Model: G2

Dimension: 70x70x26mm Network: Wi-Fi 2.4G IEEE Standard: 802.11b/g/n Power Interface: Type C USB Power Input: DC5v/500mA

#### Light Status

5

When the gateway is power on:
Light flashes alternately with red and blue;
Stand by mode, ready for connection.
Blue light: working mode
Red light: network failure

2 Press the button " $\equiv$ "

### 8.1Pair the Gateway with APP

 Activate the App on mobile

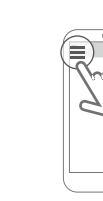

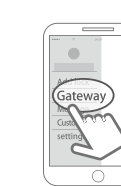

Select the [Gateway]

Select [G2]

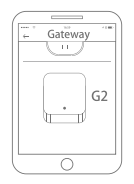

Ilug the gateway and power on it, when the light flashes alternately with red and blue

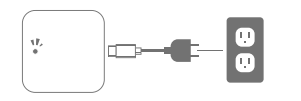

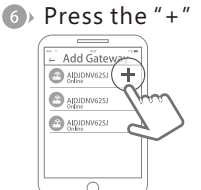

Add Gateway

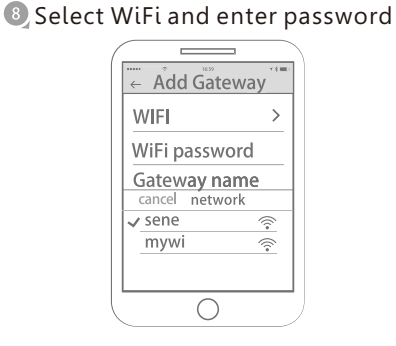

• Finish paring gateway

Notice: If times out, please power on the gateway and try it again.

### 8.2 Remote Unlock

Under the lock setting, you shall first turn on the remote unlock function as the below photo. then you can click the unlock sign near the round circle, there isone tip for remote unlock, you can click it and unlock the door remotely.

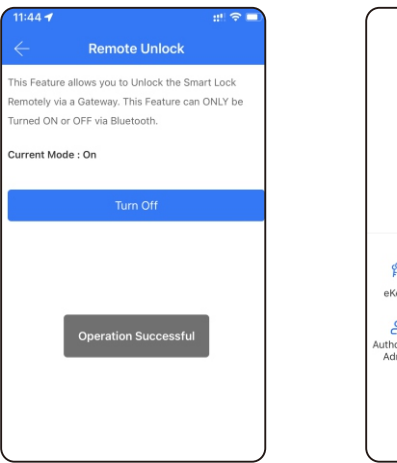

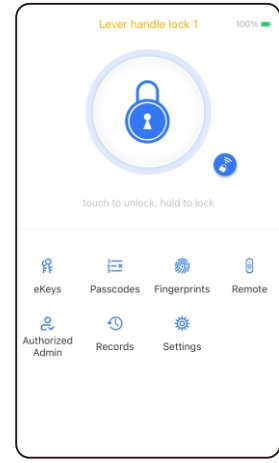

# 9. Troubleshoot and Solution(FAQ)

#### **Question 1:**

#### Can I unlock the door with my fingerprint at first time?

Answer: After you finish the installation and power on the lock with 4pcs AAA alkaline battery and you can press any fingerprint to unlock the door, to ensure you can access the door before you configure the lock with mobile APP.

#### Question 2: What kind of battery shall we use?

Answer: This lock is highly recommended to be powered on by 4pcs AAA alkaline battery, do not use any other batteries or other Zn/Mn batteries!

#### **Question 3:**

#### Is the lock auto locked?

Answer: After you unlock the door one time, the door will wait for the lock after 5 seconds, close the "Front-panel" to lock.

#### **Question 4:**

# I bought one lock for my friend, how can he add the lock with his mobile?

Answer: Please remove this device from your mobile App you can click the "**Delete**" to reset the lock or hardware reset the lock refer to page 5 for details.

#### **Question 5:**

#### I insert the manual key and turn but I can not unlock the door.

Answer: Please insert the manual key and Opening and closing panel unlocking, refer to the photo below:

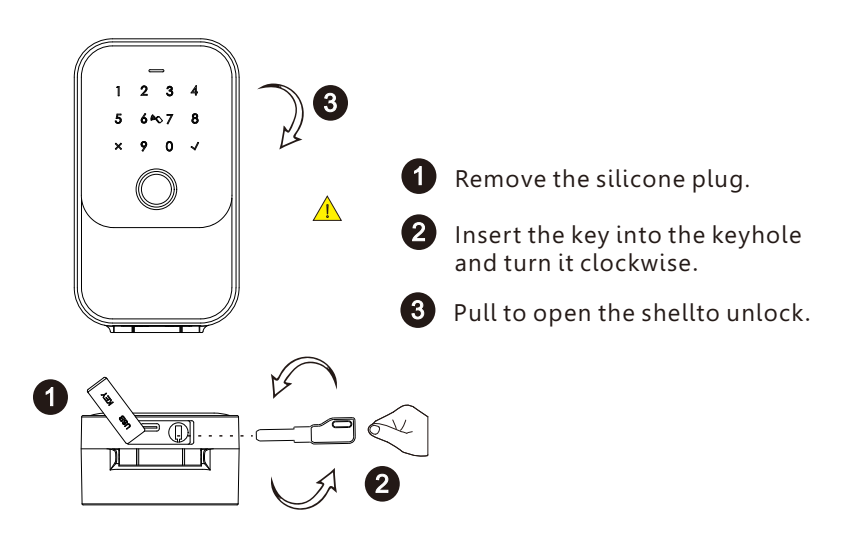

#### Question 6: Is it possible to remotely unlock my door?

Answer: One extra gateway is required for remote unlock, please turn to our sale service line, after configuration, you can press the icon on the app to remote unlock, please refer to page 25.